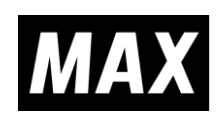

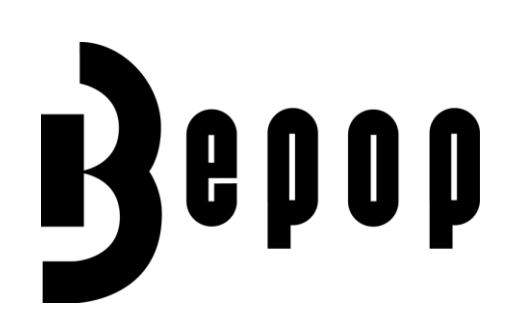

# Windows 10 / 8.1 / 7

# 安全说明&安装手册

#### - CPM-100G5/CPM-100HG5 -

- ◆ 手册提供了下列信息。安装至您的个人计算机前,请务必阅读本手册。 使用 CPM-100G5/CPM-100HG5 的注意事项。
- ◆ 如何安装和卸除 BepopPC EX 软件如何安装和卸除打印机驱动程序。 如何设置 CPM-100HG5 的 IP 地址 BepopPC EX 软件的基本使用方法。
- 本手册适用于 BepopPC EX 专用光盘。
   请注意,其他 BepopPC / BepopPC EX 专用光盘版本需要完全不同的系统和操作方法。
- 本光盘适用于 Windows 10 / 8.1 / 7。请将本手册与 CPM-100G5 / CPM-100HG5 的使用说明书保存在一起。未经许可,禁止复制本手册的部分或全部内容。本手册中 的信息发生变更时,恕不另行通知。

N188N

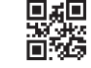

4101705(00/01)

## 目 录

### 有关 BepopPC EX 的详细信息 , 请参阅"帮助"或 PDF 手册。

| [准 | 挂备 CPM-100G5 / CPM-100HG5]       | 2  |
|----|----------------------------------|----|
| 使  | 用前请详细阅读                          | 2  |
| 使  | 用前注意事项                           | 3  |
| 1  | 确认包装内容物                          | 6  |
| 2  | 组件及其功能                           | 6  |
| 3  | 安装贴纸                             | 7  |
| 4  | 安装色带                             | 8  |
| 5  | 安装切割刀                            | 9  |
|    |                                  |    |
| [₹ | 安装 BepopPC EX 软件]                | 10 |
| 备  | 注                                | 10 |
| 6  | BepopPC EX 软件功能                  | 10 |
| 7  | 重要信息:请在安装前仔细阅读                   | 10 |
|    | 7.1 本软件的电脑运行环境                   | 10 |
|    | 7.2 安装注意事项                       | 10 |
|    | 7.3 限制事項和其它注意事項                  | 10 |
| 8  | 安装和卸载                            | 11 |
|    | 8.1 设置选项                         | 11 |
|    | 8.2 安装 BepopPC EX 软件             | 11 |
|    | 8.3 只安装打印机驱动程序                   | 14 |
| 9  | 设置 CPM-100HG5 的 IP 地址            | 16 |
|    | 9.1 局域网连接的限制事项                   | 16 |
|    | 9.2 设置 CPM-100HG5 的 IP 地址        | 16 |
| 10 | ) BepopPC EX 的用法 ( 1 ): 文字的输入与打印 | 18 |
|    | 10.1 输入文字                        | 18 |
|    | 10.2 检查贴纸剩余长度                    | 21 |
| 11 | 1 如何取出切割文字的说明                    | 24 |
| 12 | 2 故障排除                           | 29 |

本手册中使用的商标\* Windows 是微软公司的注册商标。

## ■符号说明

操作手册及产品使用的各种提示保证您能够正确、安全地使用本产品,以下是提示的样本:

| 这疏忽将可能导致操作者生命危险或人身伤害 |                            |
|----------------------|----------------------------|
| <u>▲</u> 注意          | 该疏忽将可能导致操作者人身伤害、财产损失或数据的丢失 |

## ■记号

| $\Delta$   | 提示您"您必须注意的",一些特殊的注意事项将在该符号内或该符号旁边列出 |
|------------|-------------------------------------|
| $\bigcirc$ | 提示您"您千万别做的",一些特殊的注意事项将在该符号内或该符号旁边列出 |
|            | 提示您"您必须要做的"一些特殊的注意事项将在该符号内或该符号旁边列出  |

[使用前注意事項]

| ▲警告 |                                                                                                    |  |
|-----|----------------------------------------------------------------------------------------------------|--|
|     | • 禁止分解改装本机器 , 否则会发生触电等其他故障。                                                                                                    |  |
| 0   | <ul> <li>请勿将任何异物插入机器中,如手指,钢笔,电线等,否则可能导致火灾,触电或受伤。使用随附的电源线。<br/>不使用它可能会导致火灾或触电。请直接使用电源插座。禁止电源插座同时连接数台机器,否则会引起火灾。<br/>请勿修改电源线。禁止在电源线上放置重物。否则会导致电源线破损,引起火灾或触电等事故。不要使用捆<br/>绑的电源线。</li> <li>发出的热量可能会导致火灾或故障。使用前一定要拆开电源线。禁止潮湿的手接通或拔掉电源插头,否则<br/>会引起触电。请勿用湿手或穿潮湿的衣服操作机器。您可能受到电击。电源连接到插座时,请勿将纸张或布<br/>放在机器上。否则可能会导致火灾或故障。拔下电源插头时,请直接握住;切勿拉扯电源线。拉扯电源线可<br/>能会损坏电源线,导致火灾或触电。禁止水或化学物品滴漏在机器上。如果不慎水份浸入机器内部时,应拔<br/>掉电源插头,委托经销店修理。如果继续使用会导致机器出现故障,引起火灾或触电等事故。请勿将手或物品<br/>放入切刀处。否则会引起机器故障或造成身体伤害。</li> </ul> |  |
| 0   | <ul> <li>请使用指定供应电压。否则会引起火灾。务必将机器接地。否则发生短路,可能会导致火灾或触电。请定期<br/>清洁电源插头。长时间累积灰尘可能会导致火灾或故障。刀具(割刀)应妥善保管谨防伤害幼童。如果不慎<br/>误吞请立即联系医疗单位就诊。</li> </ul>                                                                                                    |  |
|     | • 如果发生烟雾 , 噪音 , 以及恶臭应立即停止使用机器。否则会引起火灾或触电等事故。此时应及时拔下电源<br>插头 , 委托经销店修理。                                                                                                    |  |

| ▲注意        |                                                                                                    |  |
|------------|----------------------------------------------------------------------------------------------------|--|
| $\otimes$  | <ul> <li>禁止与需要大功率电源的其他设备(空调,电冰箱,电烤箱,办公室自动化机器)同时使用一个电源插座。<br/>供应电源功率下降会导致机器的错误操作。将机器安装在平坦的表面上。 请勿安装在不稳定的地方,例如<br/>摇晃的平台或倾斜的表面上。</li> <li>机器可能会从平台跌落或坠落,从而导致伤害或故障。请勿在阳光直射,炎热潮湿的地方或结露的地方使用<br/>本机。</li> <li>它可能导致不稳定的操作或故障。机器上禁止覆盖纸张或布类。容易引起火灾。</li> </ul>                                                                        |  |
|            | • 禁止触摸打印头。打印后打印头处于高温状态,会导致烫伤。另外打印头如果印有手印会影响打印效果。                                                                                                    |  |
| 0          | <ul> <li>应定期清扫电源插座。长期使用沾染灰尘,容易引起火灾。拔下电源插头时禁止拉拽电源线。否则会使电源<br/>线破损引起火灾和触电。谨防纸张,色带等物混入机器内。不能正常打印,切割或去除去堵塞时,应事先切<br/>断电源。否则机器突然运转会造成伤害。开关打印机上盖时,请注意安全。移动机器时,请务必从电源插座上<br/>拔下电源插头,应关闭打印机上盖并握住机身两侧移动它 - 忽略此动作可能会损坏插头或电线并导致火灾<br/>或触电,因为这可能造成人身伤害或故障。更换刀具(割刀)时,或放入/取出贴纸时,应切断电源。否则机器<br/>突然运转会造成伤害。</li> <li>更换的切割刀很锋利谨防受伤。</li> </ul> |  |
| <b>E</b>   | • 机器长期(连休等)不使用时,为了安全应拔下电源插头。                                                                                                    |  |
|            | •存在计算机里的数据不能永久保存。发生故障修理时,如出现数据消失或影响效益等损失,本公司概不负责。                                                                                                    |  |
| $\Diamond$ | • 请勿用手直接触摸连接器。否则可能会引发静电故障。                                                                                                    |  |
|            |                                                                                                    |  |

免责声明对于因不遵守本手册中的说明而造成的任何损坏,由于无法使用机器而导

致的损失和利润损失(故障)或任何相关的二次损坏, MAX 不承担任何责任。

## 产品规格

| 产品名称     |      | CPM-100G5                  | CPM-100HG5            |
|----------|------|----------------------------|-----------------------|
|          | 打印方式 | 热转印                        |                       |
| 打印机部分    | 分辨率  | 203dpi                     | 400dpi                |
|          | 打印速度 | 25 mm/秒。                   |                       |
|          | 分辨率  | 0.025 mm/步                 |                       |
| 切刮即刀     | 切割速度 | 120 mm/秒。                  |                       |
| 最大输出范围   |      | 100 mm x 2000 mm           |                       |
| 接口       |      | USB2.0 全速                  | USB2.0 全速             |
|          |      |                            | LAN 10baseT/100baseTX |
|          |      | 温度:10-35℃,                 |                       |
| 1F-小垷    |      | 湿度:35-80%                  | 6(无凝霜)                |
| 电源       |      | AC 100 - 240 V 50/60 Hz 1A |                       |
| 功率       |      | 85 W                       |                       |
| が加良さ     |      | 330 mm x 320 mm x 320 mm   |                       |
| 91XU/C 1 |      | (宽) x (长                   | ) x (高)               |
| 重量(仅限主机) |      | 9 k                        | g                     |

\*设计,规格等如有更改,恕不另行通知。

| 2000m | "仅适用于海拔2000m以下地区安全使用" |
|-------|-----------------------|
|       | "仅适用于非热带气候条件下安全使用"    |

#### 声 明

此为 A 级产品,在生活环境中,该产品可能会造成无线电干扰。在这种情况下,可能需要用户对干 扰采取切实可行的措施。

## 通过检查齿孔了解剩余的贴纸长度!

您可以通过比较贴纸边缘上的 原点孔 和 剩余长度孔 之间的距离来确认剩余长度。

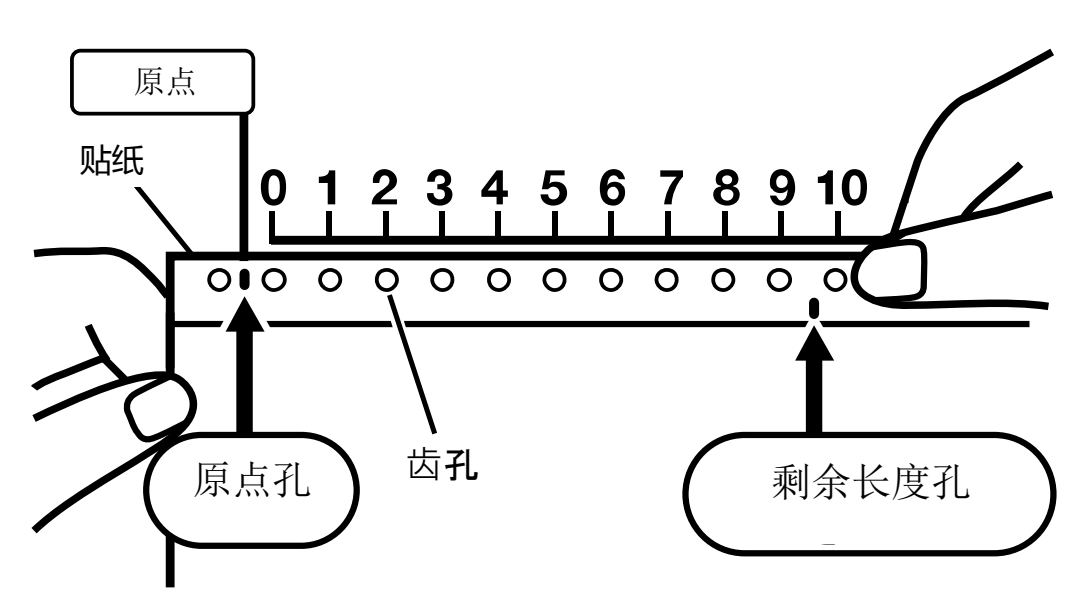

① 将印在贴纸外盒上标尺的原点与贴纸上的原点孔对齐。

②检查标尺上剩余长度孔的位置(以米为单位),如图中所示, 当剩余长度孔位于"9"和"10"之间,剩余的长度为大于9米、小于10米。

【提示】 不用标尺情况下 , 也可 利用齿孔 来 确 认 剩余贴纸。 从 贴纸右边最近的 原点孔开始 , 到剩余长度 孔的 孔数 。齿孔 的数量乘以 1 米便 是剩余贴纸 的大 致长度。

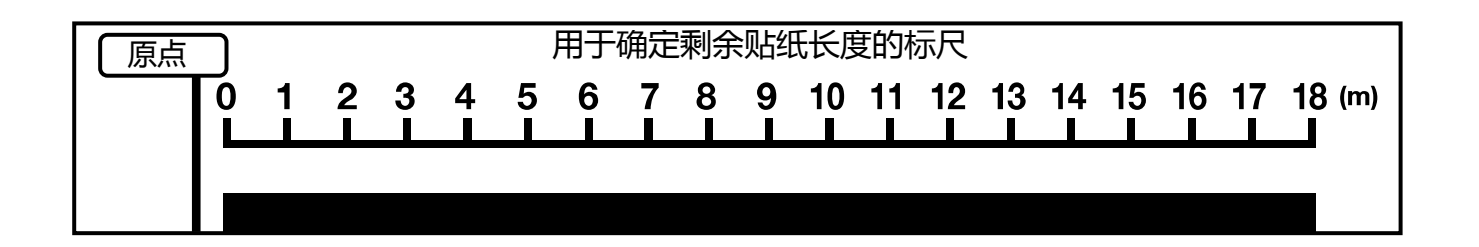

## 1. 确认包装内容物

#### 打开包装并确认里面含有以下所有项目。

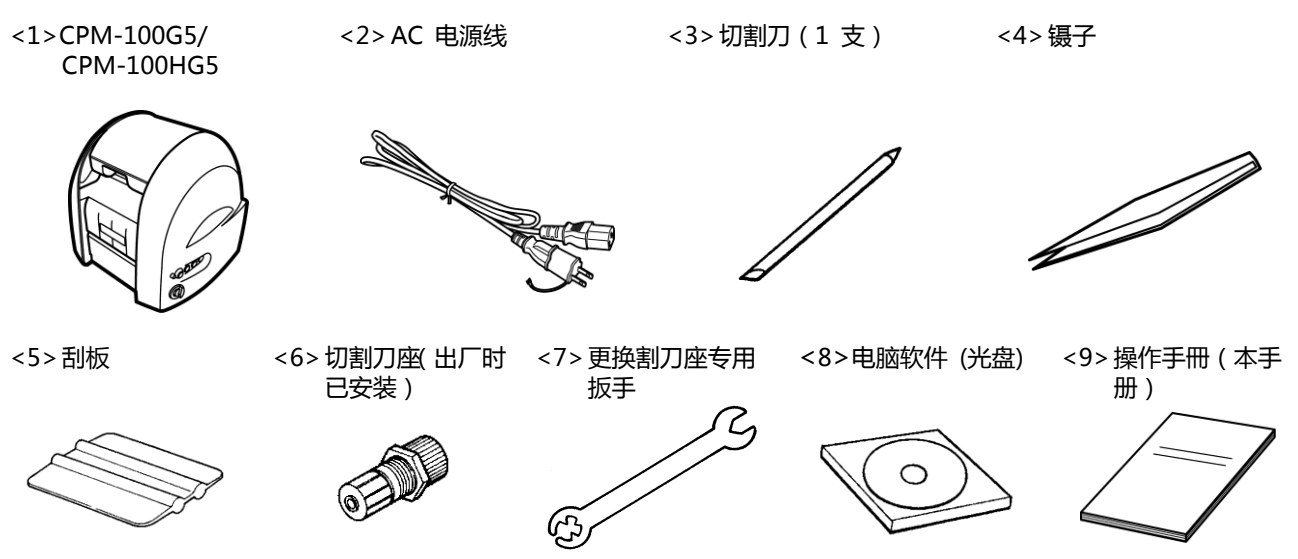

2. 组件及其功能

[主机正面]

[主机背面]

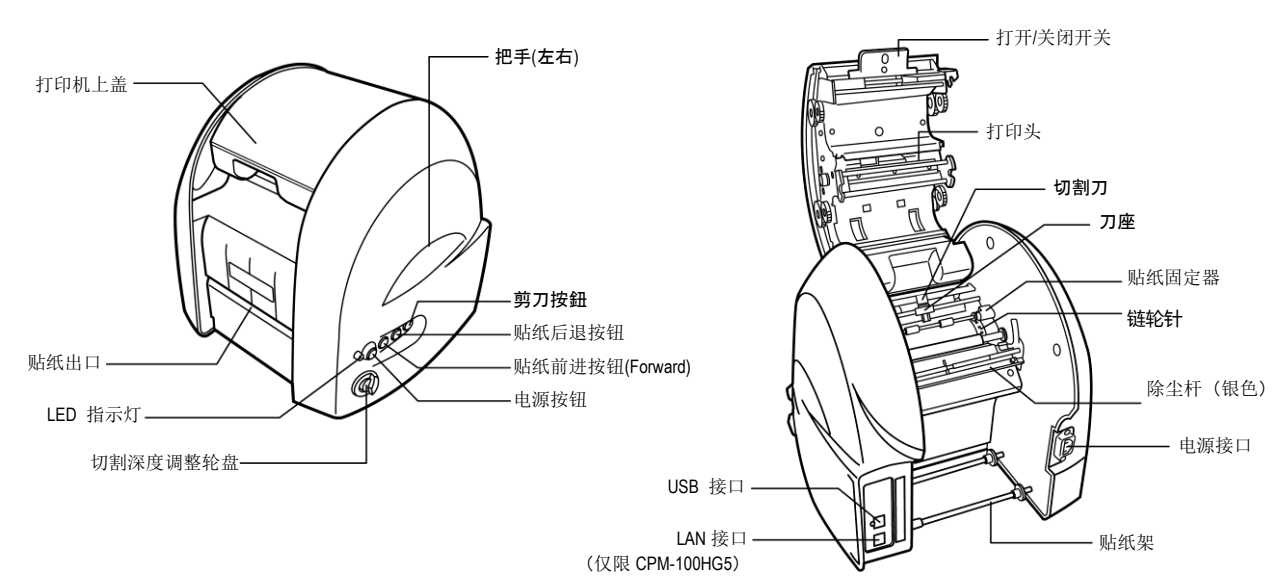

#### [主要功能]

电源键:用于打开/关闭电源。

贴纸输送键:输送贴纸 LED 指示灯:接通电源显示绿色。发生错误闪 烁红色灯。

## 3. 安装贴纸

将 Bepop 贴纸安装在 CPM-100G5/CPM-100HG5 上。

1. 接通电源后, 拉起打印机上盖的拉柄, 打开盖子。

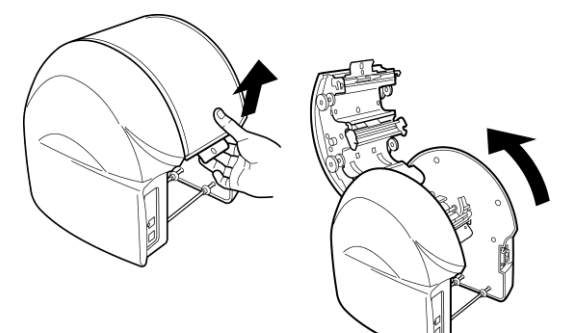

2. 抬起除尘杆(银色)。

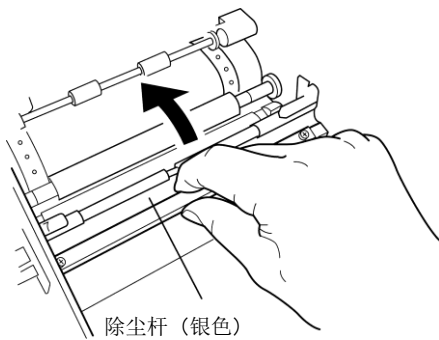

3. 将 Bepop 贴纸安装在纸架上。

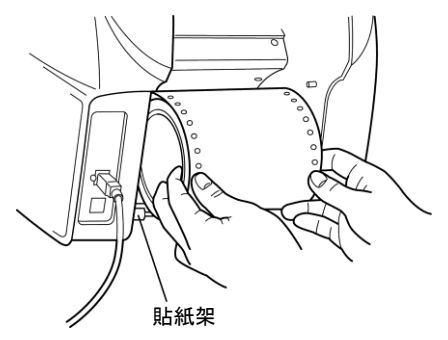

4. 将贴纸从除尘杆(银色)的下面通过。
\* 把贴纸从这一个黑色的滚轴上方穿过。

5. 向前拉出贴纸,通过二个固定卷纸的滚轮。

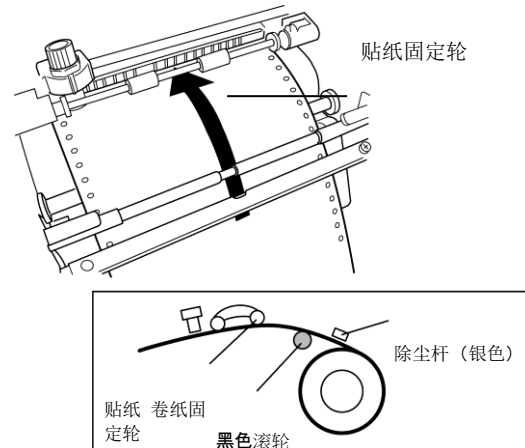

6. 将贴纸上的定位孔与左右链轮针对齐。

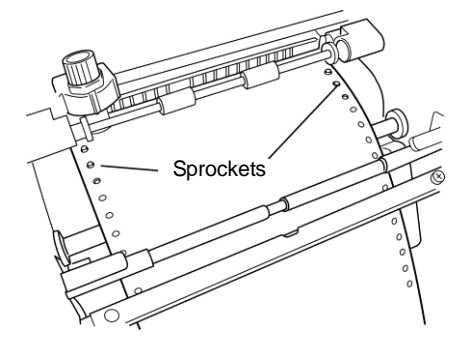

7. 按住贴纸拉下除尘杆(银色)。.

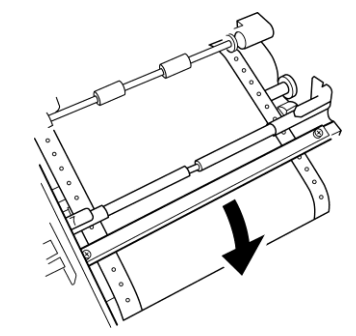

8. 关闭上盖,听到"卡嗒"一声后,您便已经将贴纸安装完毕。

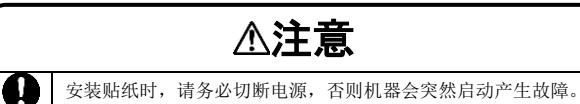

## 4. 安装色带

将色带安装在 CPM-100G5/CPM-100HG5 上。

注意: CPM-100G5 / HG5 打印机只能使用 SL-R1xxT xxxxx-C 的色带 (例如 SL-R101T Black-C,包装在彩色 瓦楞纸箱中)才能正常运行。 欲了解更多详情,请参阅 www.maxepc.com.cn 或联系您的供货商。

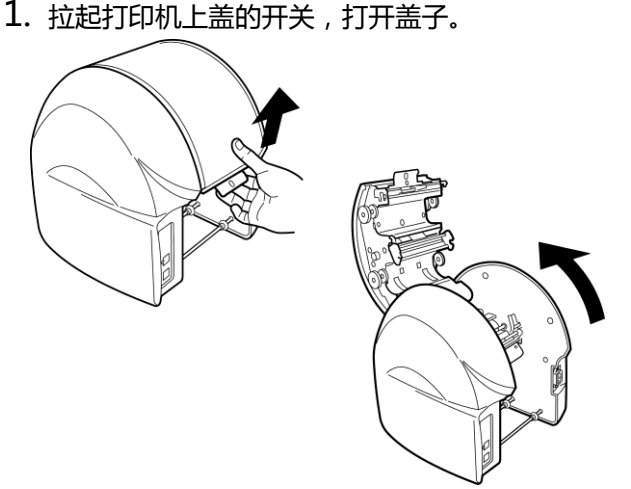

2. 将色带的海棉向下拿,如图所示,按照箭头的方向转动色带齿轮,调整色带松懈部分。

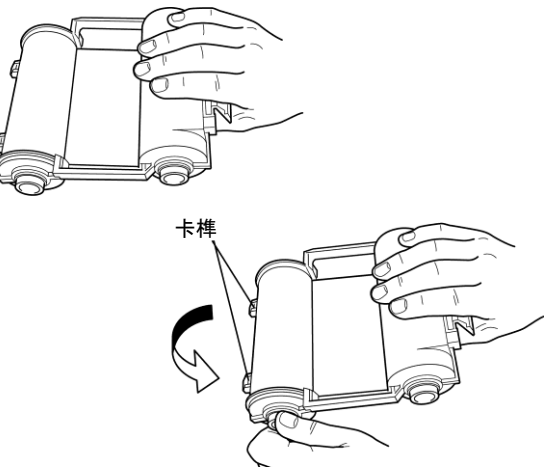

3. 将色带上的卡榫与机盖背面的卡槽吻合。

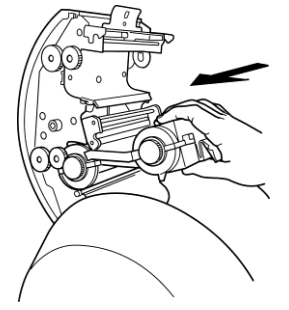

4. 色带盒往上推,用齿轮作为杠杆。用力推它直到发出"咔嚓"的声音,色带盒固定完成。

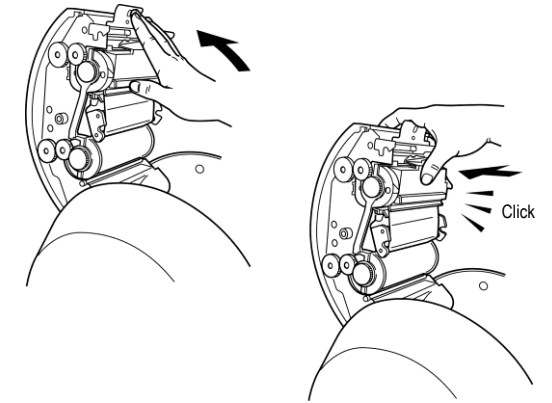

- CPM-100G5 / CPM-100HG5 色带的拆卸
- 1. 打开上盖,握住色带盒卡扣向下拉。

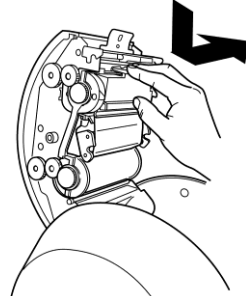

2. 向下拿出色带卡匣。

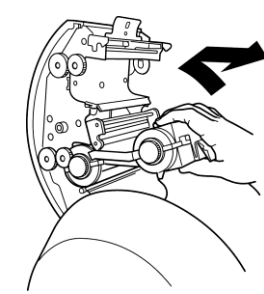

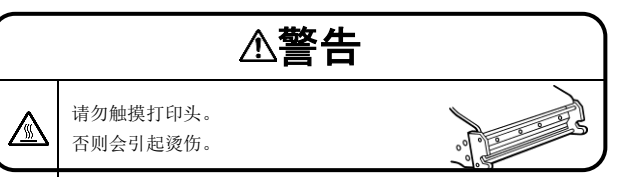

## 5. 安装切割刀

安装(更换)切割刀

1. 切断电源, 拉起打印机上盖的开关, 打开盖子。

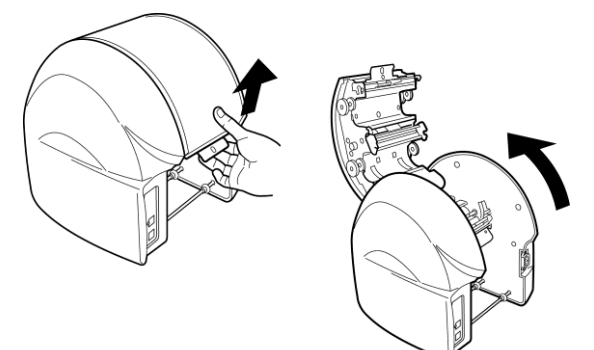

2. 手动将切割刀座移动到中心位置。

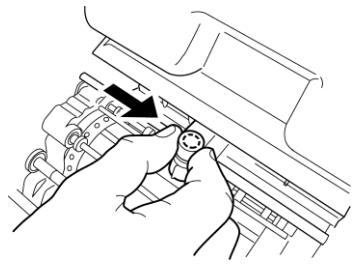

3. 使用附件扳手, 逆时钟转动切割刀座将其卸下。 (使用扳手较大端。)

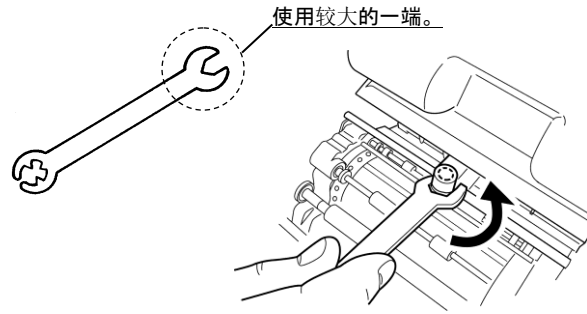

4. 按逆时钟方向旋转切割刀座的上盖 (上部)

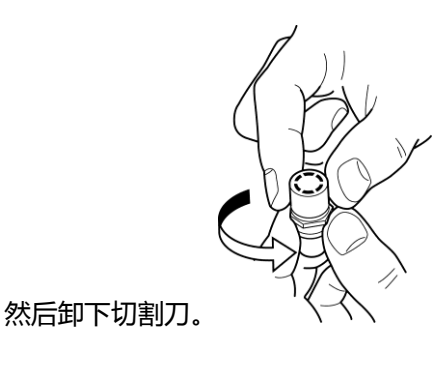

5. 取下新切割刀的保护盖。

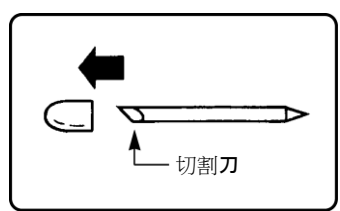

- 6. 向下握住切割刀座边缘(保护盖连接侧),轻轻将 切割刀插入切割刀座中心。 不要将切割刀推入支 架,否则这将损坏切割刀。
  - \* 更换切割刀时, 先取下旧的切割刀。

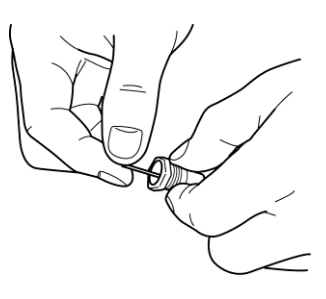

- 7. 旋紧切割刀座上盖。紧固盖子即可正确设定切点。
- 8. 将切割刀座手动旋紧在刀座上。

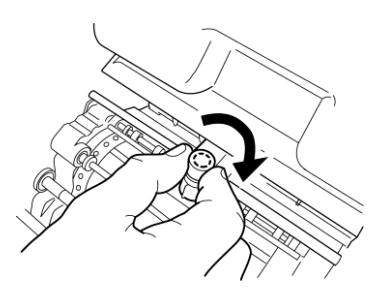

\* 移动或携带打印机时,请务必事先取下切割 刀。 否则,切割刀的尖端可能会损坏,导致切割不当。

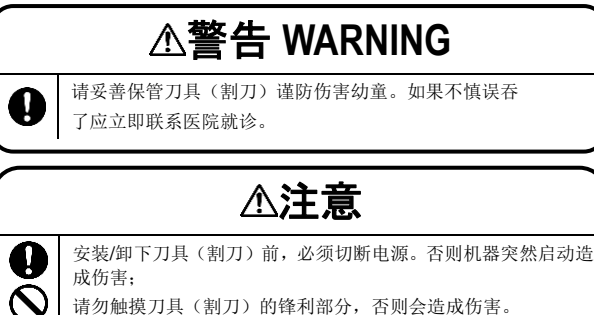

请勿触摸刀具(割刀)的锋利部分,否则会造成伤害。

# BepopPC EX 软件安装

# 在安装前,请仔细阅读。

- 1. MAX在日本公司拥有这个软件版权。
- 2. 不是MAX的事先同意,禁止使用或复制部分或全部软件和手册。
- 3. 该软件和说明书只能按照本产品的最终用户许可协议使用。
- 4. 在软件规格说明书中所述的信息如有更改, 恕不另行通知。
- 5. 各组织和本手册制作的样品中,提到个人的名字都是虚构的。

Microsoft和Windows是美国微软公司在U.S.A.和其他国家的注册商标。这里提及的其他公司名称和产品名称均为各自公司的注册商标。

计算机与 BepopPC EX兼容

请满足以下计算机的规格。下面的建议规范不构成保证。

|      | ●操作系统:Windows10/ 8.1/7 |
|------|------------------------|
| 273  | ●RAM与Microsoft操作系统兼容   |
| 建议规格 | ●硬盘可用空间100MB以上。        |
|      | ● DOS / V计算机。          |

#### 安装注意事项

#### 安装的警告和限制请遵守相关软件或打印机驱动程序。

| 警告和限制                                  |  |  |
|----------------------------------------|--|--|
| ●安装软件时,必须登录到计算机"管理员"账户下。               |  |  |
| ●安装完成后,重新启动。在多个用户登录的情况下,其他用户注销后继续执行安装。 |  |  |
| ●要安装到局域网络/广域网连接的情况下,请与系统管理员联系。         |  |  |
| ●使用附赠的光盘来安装/卸除软件。                      |  |  |

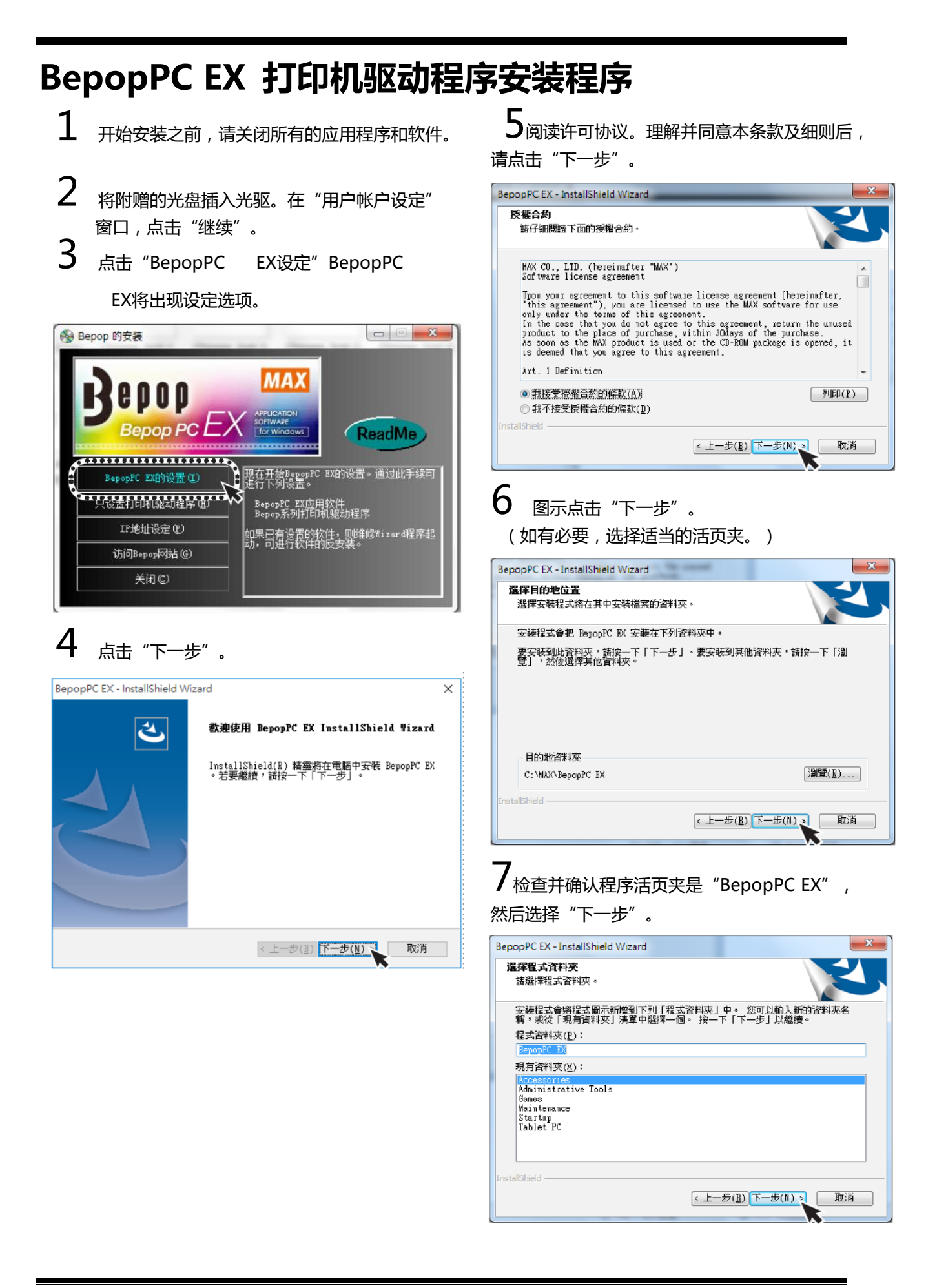

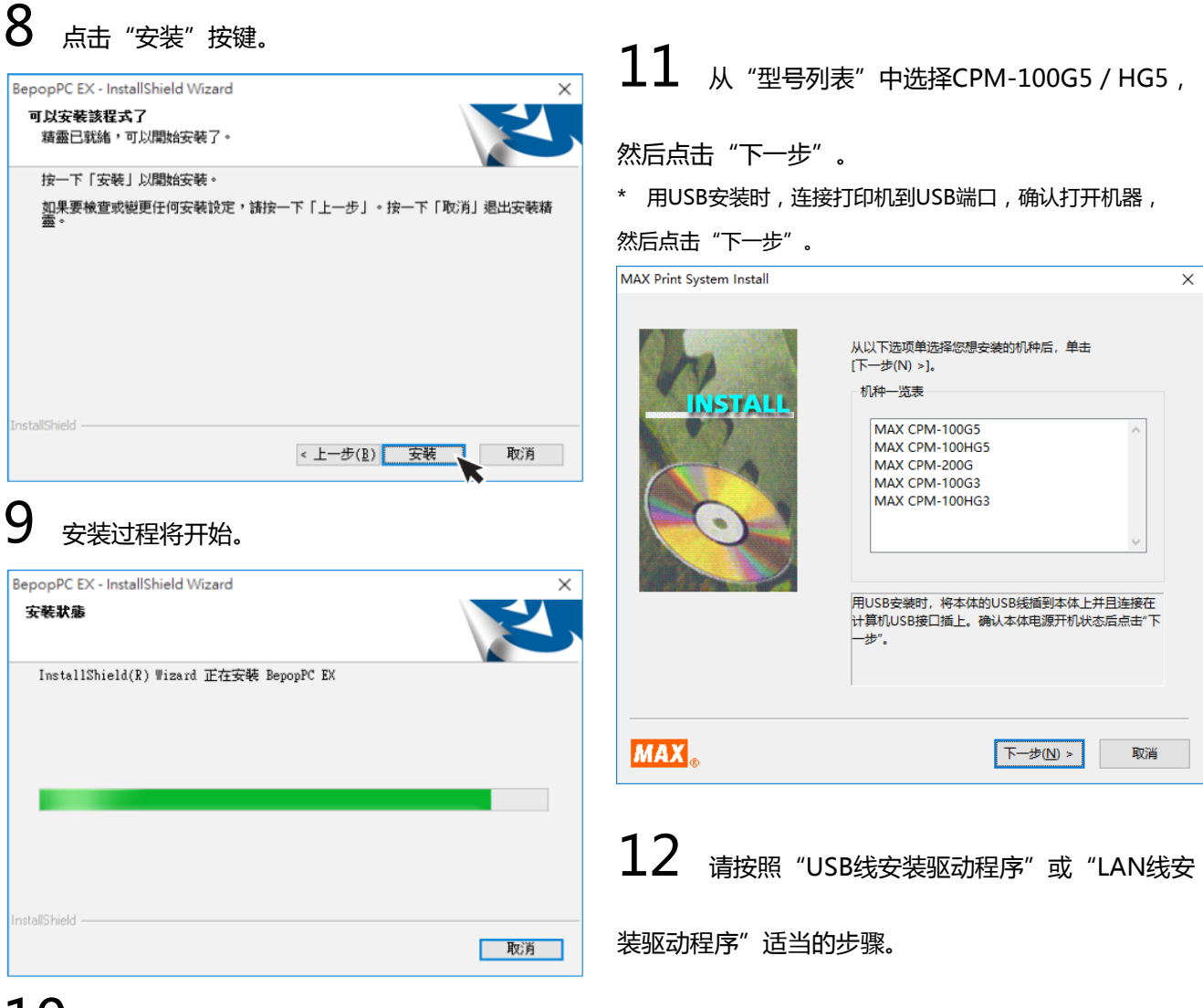

# 10 勾选选项,"安装打印机驱动程序",

请按照Page 18/19

然后点击"完成"。

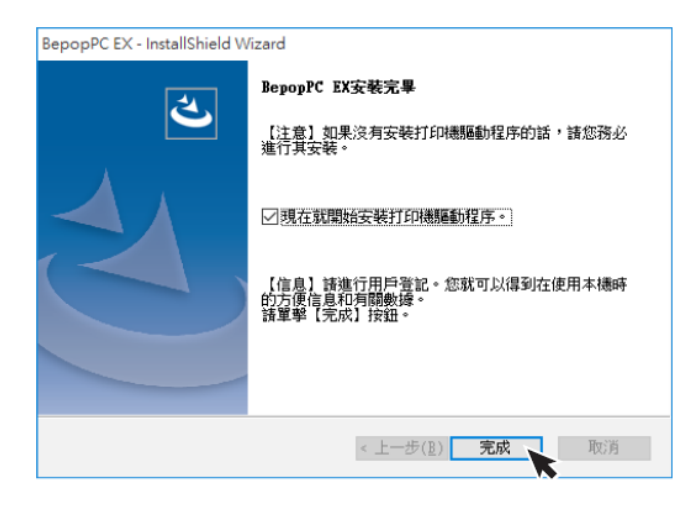

| 【文末以在中立小山川古志】<br>* 下列信息会在安装过程中显示。本产品已通过公司严格的质量控制,可以毫无问题地使用该软件。<br>当显示的信息,请点击"安装","安装此驱动程序软件"或"继续安装"。<br>* 下列信息已经缩短了解释目的。<br>* 该信息的内容和顺序可以根据计算机和操作环境发生变化。 |                                             |  |
|----------------------------------------------------------------------------------------------------|---------------------------------------------|--|
| ■ 信息显示在 Windows 10/8.1                                                                                                    | ■ 信息显示在 Windows 7                           |  |
| E Windows ge X                                                                                                    | Windows ge                                  |  |
| 你想安装这个设备软件吗?                                                                                                    | Windows 无法验证此驱动程序软件的发布者                     |  |
| 名称: MAX 打印机<br>发布者: Max Co.,LTD.                                                                                                    | → 不安装此驱动程序软件(N)<br>应查看制造商的网站,获得设备的更新驱动程序软件。 |  |
| □ 始终信任来自 "Max Co.,LTD." 的软件( <u>A</u> )。    安装( <u>I</u> )    不安装( <u>N</u> )                                                                            |                                             |  |
| ⑦ 你应仅从可信的发布者安装驱动程序软件。我如何确定哪些设备软件可以安全<br>安装?                                                                                                    | ○ 查看详细信息(D)                                 |  |
|                                                                                                    |                                             |  |
| * 花费很长的时间在作选择,或花费很长的时间在打印机连接到 USB 端口时间上,并打开电源,可能会导致安装失败。在<br>这种情况下,请卸除并重新安装软件。                                                                           |                                             |  |

#### [USB 线驱动程序安装]

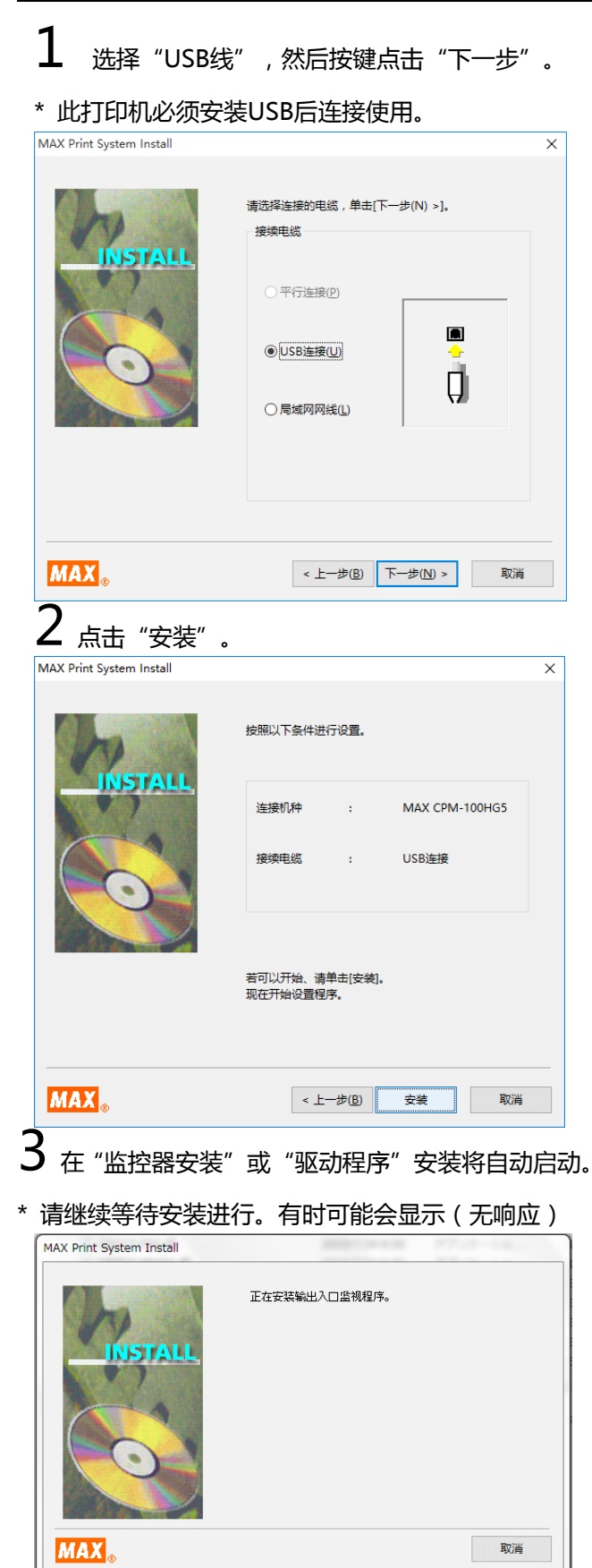

**4** 选择"是,再点击"完成"立即"重新启动"计算机。

\* 如果其他程序没有在安装之前关闭,选择"否", 并关闭其他程序后再重新启动计算机。

| MAX Print System Install |                                                          |
|--------------------------|----------------------------------------------------------|
| h                        | MAX CPM-100HG5的安装正常完成了。                                  |
|                          | 若变更马上处于有效,必须重新启动电脑。                                      |
|                          | <ul> <li>●是,马上重新启动。(Y)</li> <li>○否,随后重新启动。(N)</li> </ul> |
|                          | 请单击[完成]后结束设置程序。                                          |
| MAX <sub>®</sub>         | 完成                                                       |

5 重新启动计算机后,软件将可以使用。

\* 不重新启动计算机BepopPC EX或打印机可能无法正常运行。操作前请重新启动计算机。

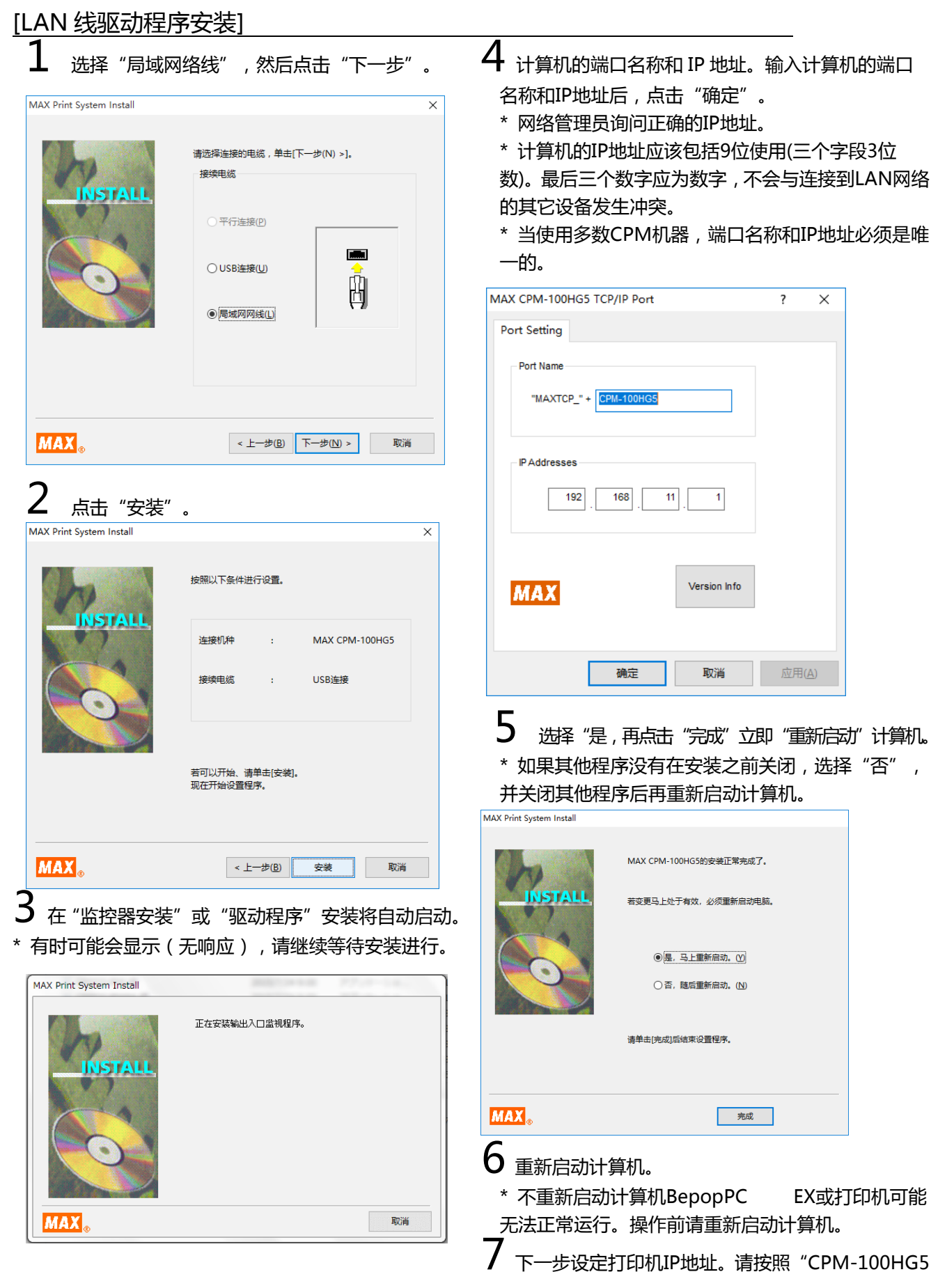

IP地址设定"中的说明。

# CPM-100HG5 IP地址设定

CPM-100HG5有可能连接至无线局域网络(LAN)。 打印机 IP 地址设定改变必须使在 LAN 连接时。

连接到局域网络注意事项

在您的计算机执行网络安装之前,请咨询网络管理员。

■ 信息系统管理员

CPM-100HG5连接到LAN。请按照下面的说明。

#### • 本打印机的默认IP地址详述如下。

| 详细資料 | 预设设定          |
|------|---------------|
| IP地址 | 192.168.11.1  |
| 子网掩码 | 255.255.255.0 |
| 预设网关 | 192.168.0.1   |

\* 下面的IP地址不能使用:

① 0.0.0.0 (全部 0)

②255.255.255.255 (全部255)

③127.xxx.xxx.xxx (回送地址类型)

④xxx.xxx.xxx.255 (子网广播)

• 更改打印机的设定请参考"打印机设定的IP地址"。

请按照 Page 21

• 要安装和使用驱动程序,就必须以管理员身份登录。

• 在安装驱动程序后,重新启动计算机。

多个用户已登录,有必要开始安装之前注销。

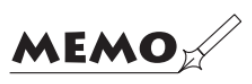

- 恢复DHCP和SNMP管理不被支持。
- 打印机不能同时安装USB端口和局域网络。

#### 设定打印机的IP地址

\* 打印机设定IP地址时,打印机必须连接USB端口到计 算机。

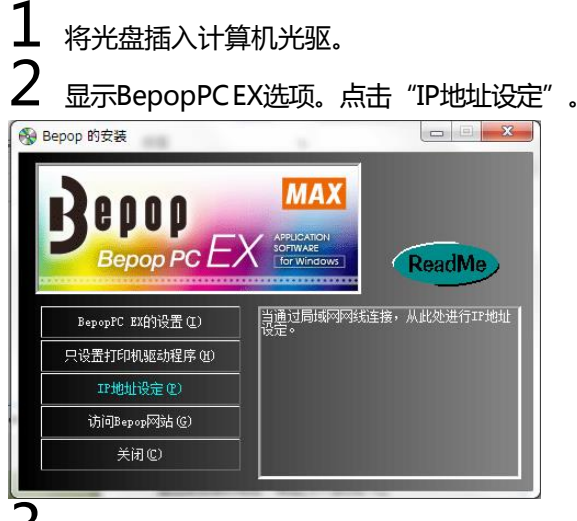

**3** 打印机的IP地址设定工具将会出现。将打印机连接 到计算机USB端口并打开电源。然后从选项中选择打印 机类型。

| n 主机IP地址设定工具                                    | ×      |
|-------------------------------------------------|--------|
| 接通主机的电源,用USB线缆进行连接。<br>从右边选择进行设定的机型。    CPM-10C | DHG5 💌 |
| 当前设定<br>MAC地址:<br>IP地址:<br>                     | 取得     |
| _IF地址的设定<br>                                    |        |
| □ 详细设定                                          | 退出     |

\* 点击 "检索" 图示 , 连接的打印机将显示当前MAC地 址和IP地址。

\* 起始值将出现在IP地址设定窗口。

4 输入IP地址,然后点击"注册"。

IP地址设定窗口点击"完成"。安装打印机驱动程序时,输入 新的注册IP地址。

| 🚾 主机IP地址设定工具                                    |                                     | ×     |
|-------------------------------------------------|-------------------------------------|-------|
| 接通主机的电源,用USJ<br>从右边选择进行设定的<br><sub>厂</sub> 当前设定 | 送缆进行连接。<br>机型。 <mark>CPM−100</mark> | HG5 🔽 |
| MAC地址:                                          | 00:10:47:80:AE:7B                   | ]     |
| IP地址:                                           | 192 .168 .11 . 1                    | 取得    |
| _ IP地址的设定<br>                                   | 192 .168 . 11 . 1                   | 登录    |
| □ 详细设定                                          |                                     | 退出    |

\* 选择"详细信息"图示,就可以改变子网掩码和预设网关。

| in 主机IP地址设 | 定工具        |                                       | )     |
|------------|------------|---------------------------------------|-------|
|            |            |                                       |       |
| 接通主机的电     | 源,用USB     | 线缆进行连接。                               |       |
| 从右边选择进     | 行设定的树      | N型。 CPM-100F                          | fG5 💌 |
| _当前设定      |            |                                       |       |
| - HI KALE  | MACtiliti: | 00:10:47:80:AE:78                     |       |
|            |            |                                       |       |
|            | 119011:    | 192 .168 . 11 . 1                     |       |
| -          | 子网掩码:      | 255 .255 .255 . 0                     | 取得    |
| a          | 法网关:       | 192.168.0.1                           |       |
|            |            | ,                                     |       |
| ─ IP地址的设定  | IP地址:      | 192 .168 .11 . 1<br>255 .255 .255 . 0 | 광쿴    |
|            | ******     | 100, 100, 0, 1                        |       |
| đ          | KEMX:      | 102.100.0.1                           |       |
| ▶ 洋細沿空     |            |                                       |       |
| IT STARKAE | 1          |                                       | 退出    |
|            |            |                                       |       |
|            |            |                                       |       |

设定IP地址的步骤完成。

# 首先,让我们试试看

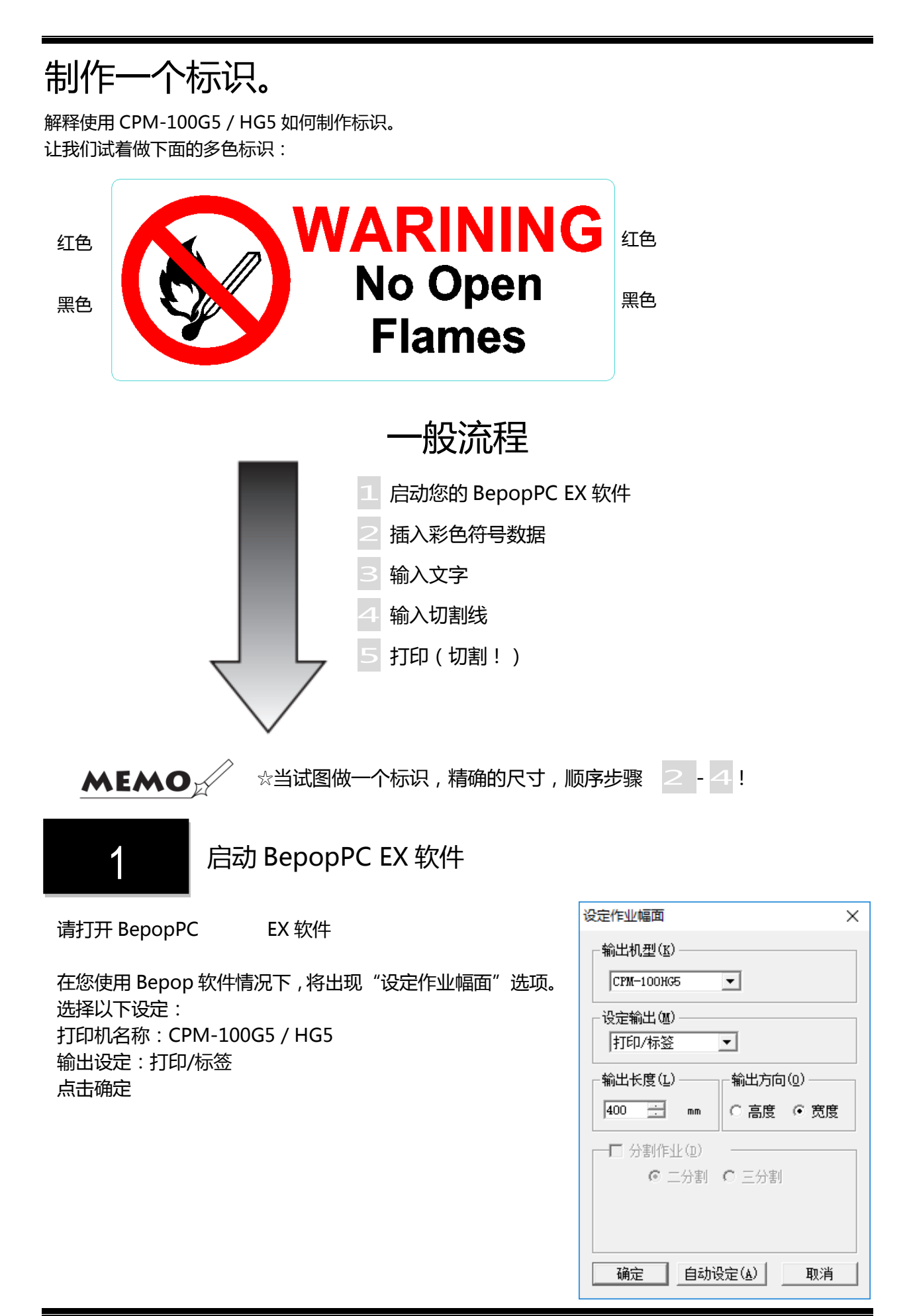

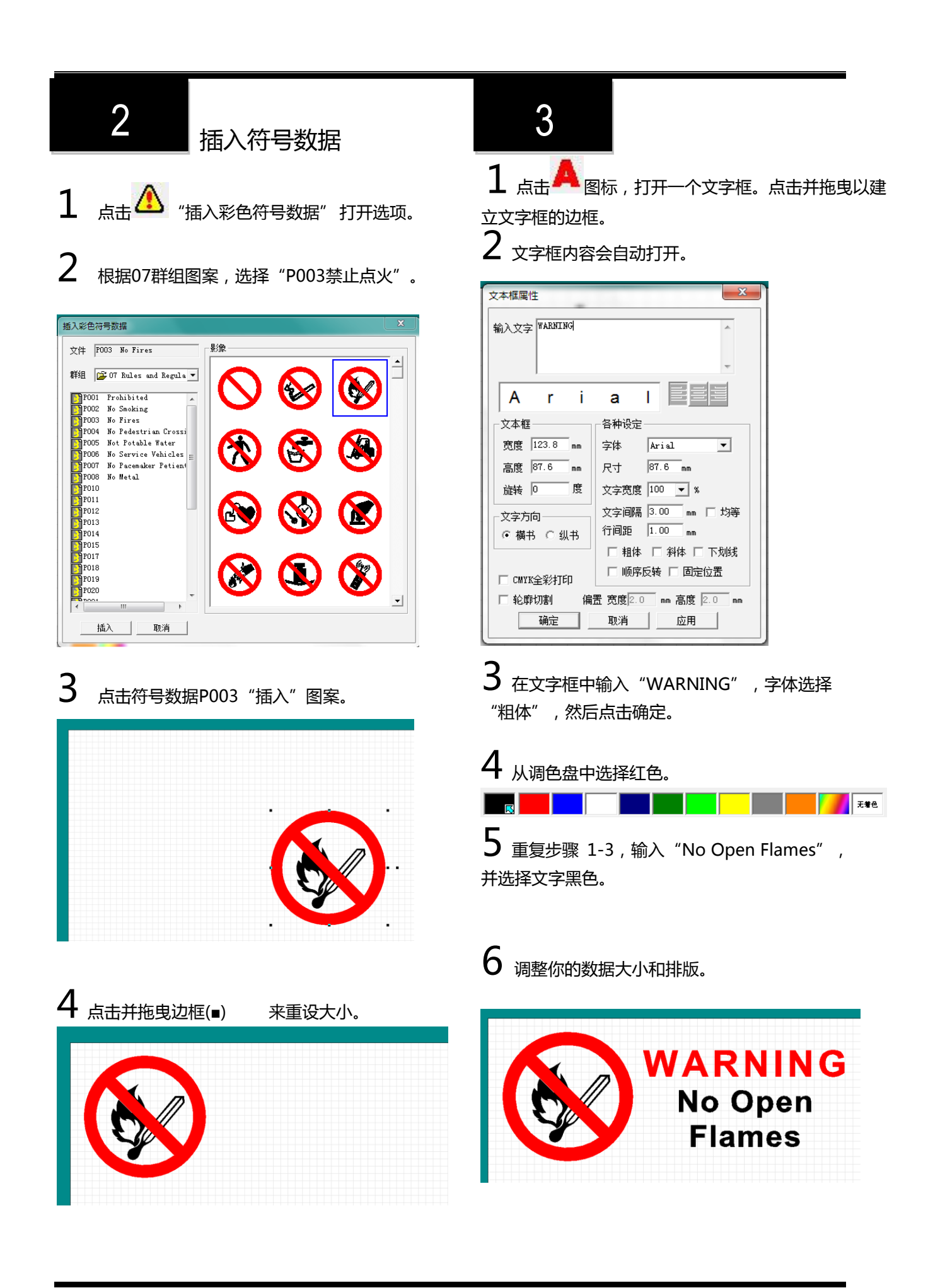

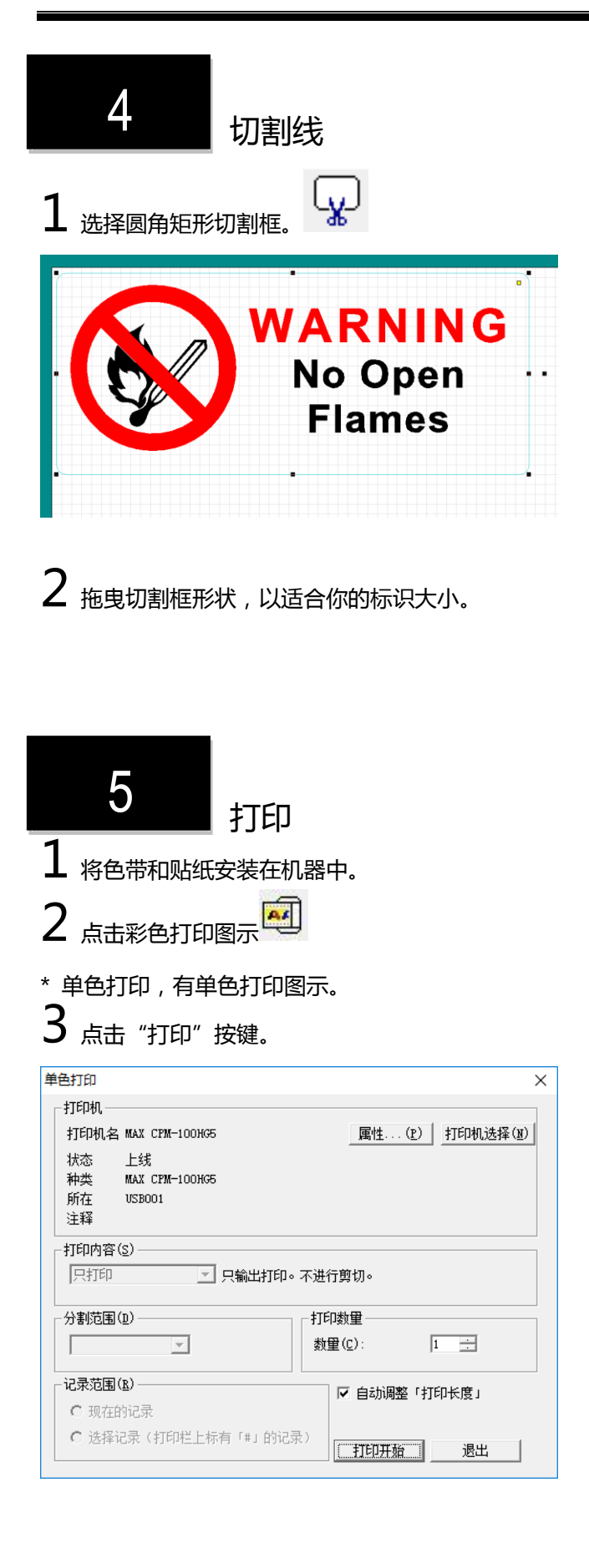

### 4 CPM-100G5 / HG5状态监控器会自动打开。 选择黑色色带,然后点击打印。

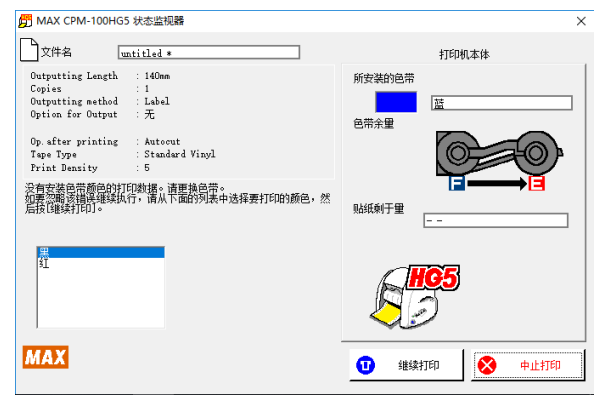

5 打印停止后,机器会退回贴纸。打开上盖,用红 色色带交换黑色色带。(一旦机器开始退回贴纸, 等停止后才能交换色带)

6 盖上机盖,选择"红色色带",并点击打印按键。 打印机将打印红色与切割标识的形状,最后全切贴纸。 恭喜你,你的标识就完成了!

| J MAX CPM-100HG5 状态监视器                                                                                                    | ×                                       |
|----------------------------------------------------------------------------------------------------|-----------------------------------------|
| 文件名 untitled *                                                                                                    | 打印机本体                                   |
| Outputing Length         : 140mm           Copies         :           Outputing method         : Label           Option for Output         : #           Op. after printing         : Autoout           Tape Type         : Standard Vinyl           Frint Density         : 5 | 所安装的色带                                  |
| 正在进行多色打印。<br>请在打印结束后,更换色带。                                                                                                    | ▶ ▲ ▲ ▲ ▲ ▲ ▲ ▲ ▲ ▲ ▲ ▲ ▲ ▲ ▲ ▲ ▲ ▲ ▲ ▲ |
| 请准备好如下所示的色带。<br>红                                                                                                    |                                         |
| MAX                                                                                                    | 🚫 中止打印                                  |

\* 打印单色不想使用多色打印的情况下,将显示以下 信息。这时多色印刷的版面将用单色打印。您想继 续吗?然后选择"是"开始打印。

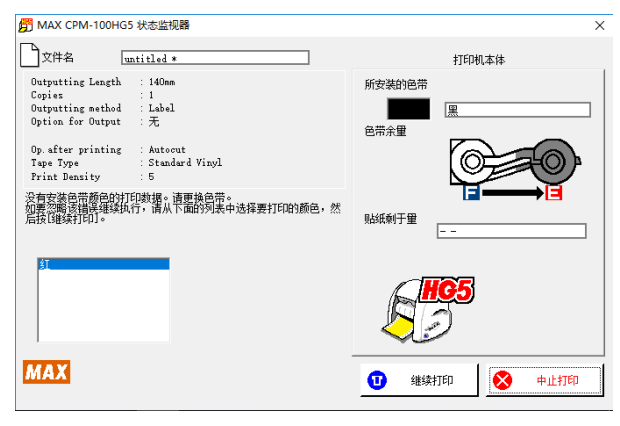

#### 检查贴纸剩余长度。

可以使用状态监控,查看CPM-100G5/HG5的贴纸剩余长度。

方便使用它在打印前检查贴纸剩余长度。

1 在计算机显示器右下角(时钟和日期的旁边)会有 一个状态监控器图示

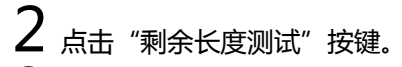

3 贴纸剩余的长度将出现。

| g MAX CPM-100HG5 状态监视器 | ×          |
|------------------------|------------|
|                        | 打印机本体      |
| 可以打印。                  | 所安装的色带<br> |
| <b>百以</b> ∦TED。        |            |
|                        | 则战规利于量<br> |
|                        | <b>上です</b> |
| MAX                    |            |

MEMO

• 根据剩余贴纸,得知状态监控器的贴纸长度和实际长度,由贴纸前端6-12英寸内孔洞关闭的数量测得长度。

#### 关于状态监控器

在打印过程中,得知机器和耗材当前状态。状态监控器 会把剩余贴纸长度和色带的颜色显示出来。

| MAX CPM-100HG5 状态监视器                                                                                                    | ×                                 |
|----------------------------------------------------------------------------------------------------|-----------------------------------|
| 文件名 untitled *                                                                                                    | 打印机本体                             |
| Outputting Length : 140mm<br>Copies : 1<br>Outputting method : Label<br>Option for Output : $\mathcal{H}$<br>Op. after printing : Autorut<br>Tape Type : Standard Vinyl<br>Print Density : 5 | 所安装的色带       色带余里                 |
| 正在进行多色打印。<br>请在打印靖束后,更换色带。                                                                                                    | 【 <b>⊒ ━━━━━● [∃</b><br>贴纸剩于里<br> |
| 请准备好如下所示的色带。<br>红                                                                                                    | <b>F</b>                          |
| MAX                                                                                                    | 😣 中止打印                            |

#### 在一个错误打印的情况下,将具体显示错误。

打开"错误讯息"选项,并按照指示解决。

| 爰 MAX CPM-200G 状态监视器                                                                                    | ×                  |
|----------------------------------------------------------------------------------------------------|--------------------|
| 文件名 untitled *                                                                                          | 打印机主机              |
| 打印木匠 : 106mm<br>副本方(約 : 1<br>輸出方式 : Print<br>輸出方式 : 天<br>自力7週刊 : 0天<br>組合が2週 : Normal Sheet<br>打印7週 : 5 | 所安装的色带<br><br>色带余里 |
| [902]<br>发生通讯错误。                                                                                        | 纸张余 <b>里</b>       |
| 技 [解决方法] 按钮后,参考所显示的帮助进行解                                                                                | ite.               |
| MAX <sub>o</sub>                                                                                        | 解决方法 😣 中止打印        |

| pm MAX CPM-100HG5 状态监视器 |      |        |         | ×    |
|-------------------------|------|--------|---------|------|
|                         |      |        | 打印机本体   |      |
|                         |      | 所安装的色带 |         |      |
|                         |      |        |         |      |
|                         |      | 色带余重   |         |      |
|                         |      |        |         |      |
| [900]<br>发生通讯错误。        |      |        |         |      |
| Southeast Tableton      |      | 贴纸剩于重  | 约 0.0 m |      |
| 按[解决方法]按钮后,参考所显示的帮助进行解  | 解决。  |        |         |      |
|                         |      | đ      | IG5     |      |
|                         |      | R      |         |      |
|                         |      |        |         | 详细信息 |
| MAX                     | 解决方法 | 设定     |         | ¥il  |
|                         |      |        |         | 200  |
|                         |      |        |         |      |

#### 调整打印温度

所在

注释

Г

打印内容(S)----

分割范围(D)—

记录范围(R)-

○ 现在的记录

只打印

USB001

-

○ 选择记录(打印栏上标有「♯」的记录)

可以调整打印温度。打印贴纸时会有斑点、皱纹、或细 小文字打印时遇到问题,请更改打印头的打印温度。

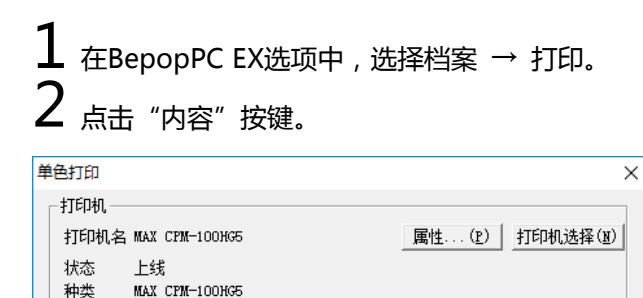

🔄 只输出打印。不进行剪切。

3 打开内容选项会自动打开"输出设定"选项。

打印数量 数量(C):

1 🗄

退出

☑ 自动调整「打印长度」

打印开始

## 4 然后点击按键,调整打印温度栏增量1。

在炎热环境中打印时,有必要降"低"打印温度。 当环境温度过高,打印符号数据有可能看起来像皱纹:

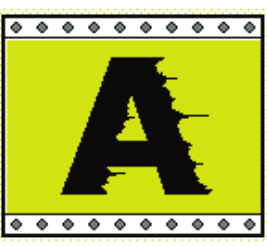

在低温环境中打印时,有必要提"高"打印温度。 当环境温度太冷,打印符号数据有可能看起来像斑 点:

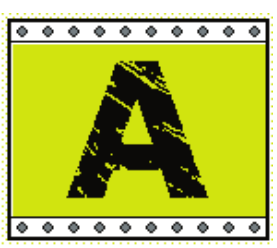

5 打印时,调整机器设定达到最佳温度。

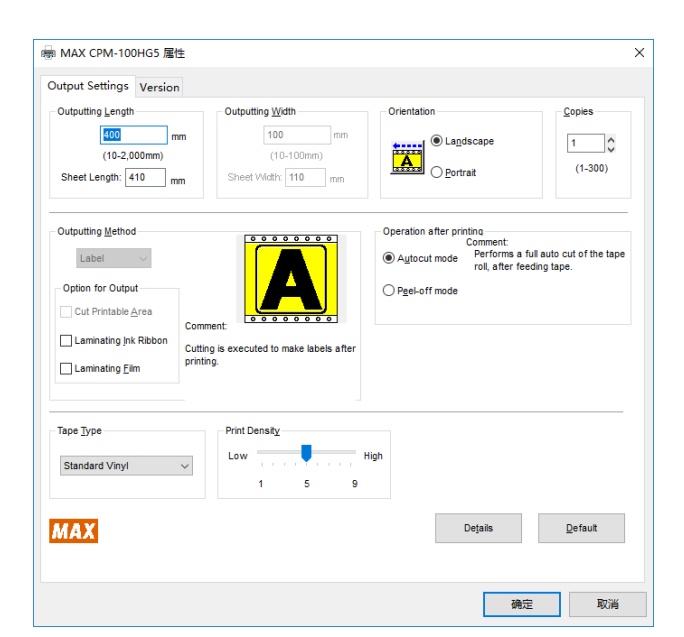

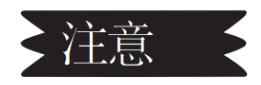

☆在寒冷的环境中打印文字,文字边缘的色带转印能力 降低,并且打印质量可能会降低。建议机器在室温下操 作,而且超过15℃(60°F)。

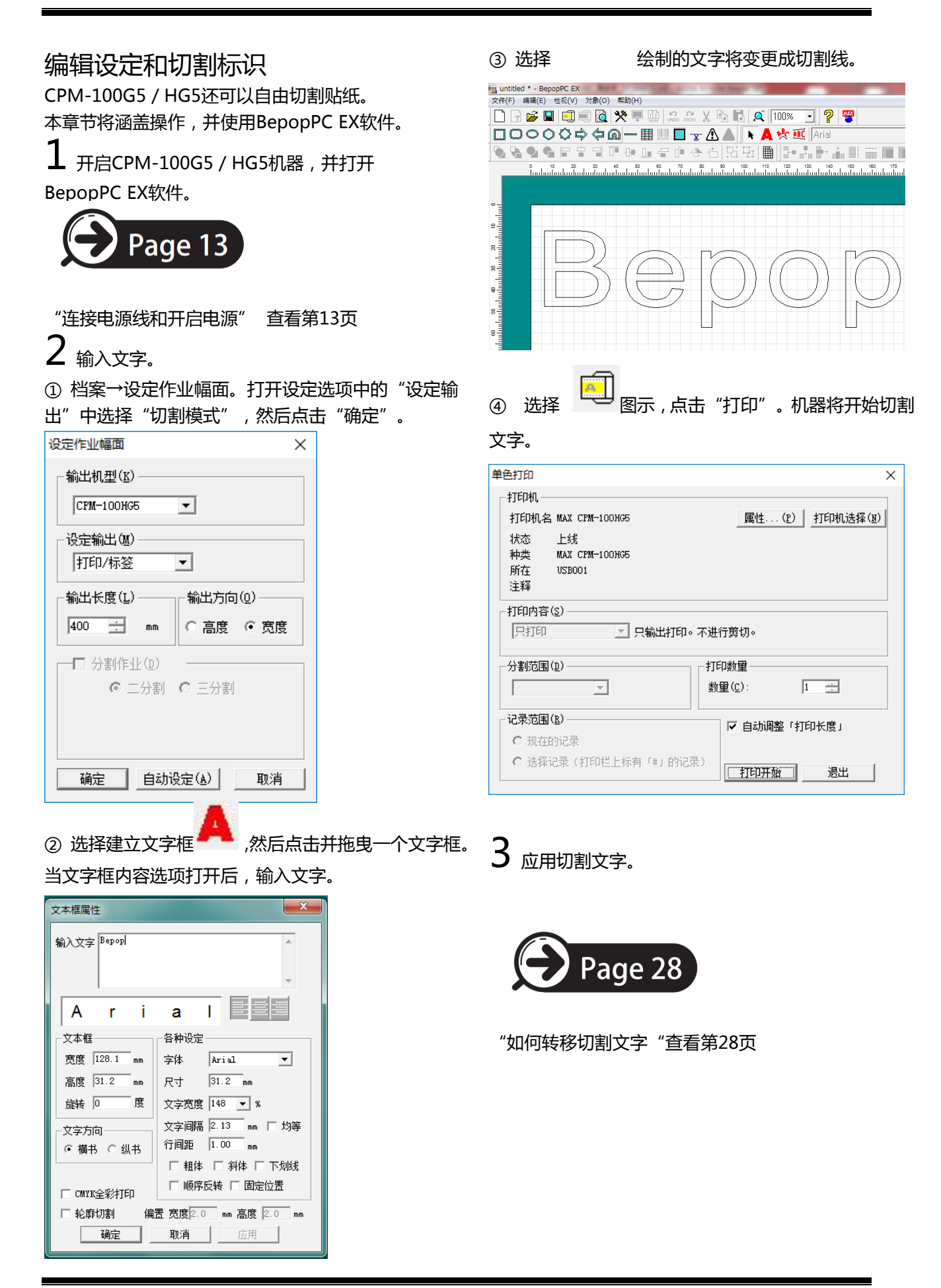

#### 如何取出切割文字的说明 准备(切割好的文字) 当你的CPM-100G5/HG5已经完成切割文字,请照以下 说明准备转移你的文字。

1 在CPM-100G5/HG5机器后方取出已完成切割文

字,除去文字不需要的部份。

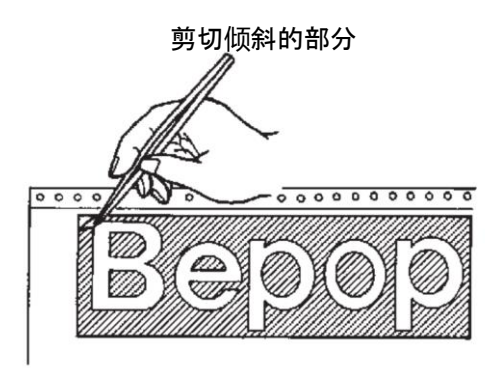

除去不要的部分,请使用附属的剪刀或市场销售的剪刀。

## 转移文字

为了转移你的设计,使用耗材(SL-L100AP)。

1 裁切合适的大小转移贴纸(高于切割文字)。

切割好的文字去除不要的部份,将转移贴纸的离形纸剥 离,小心贴合文字与转移贴纸,不要产生皱纹,因为它 有可能扭曲你的文字。

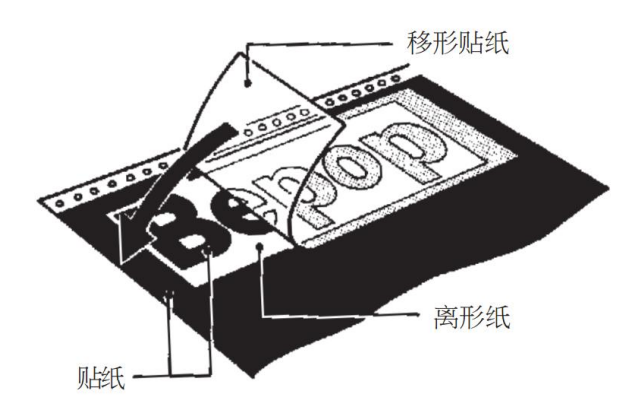

2 按住转移贴纸表面用刮板刮平转移贴纸表面。

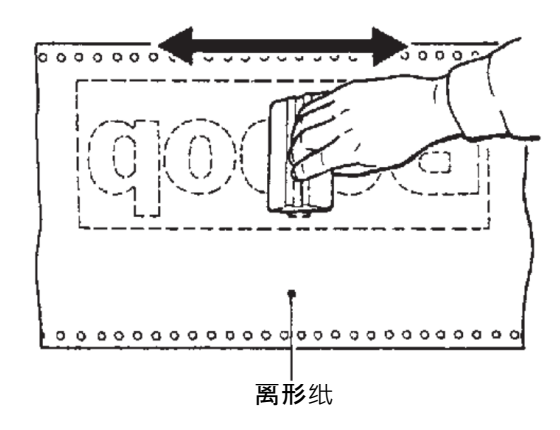

**3** 贴好的转移贴纸朝下,将离形纸剥离去除。 该文字将转移到转移贴纸。

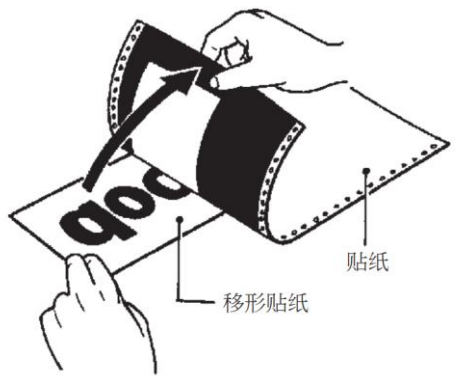

4 文字转移到转移贴纸上,将转移贴纸放在离形纸上,

并准备将其粘贴到应用面(查看第34页)。

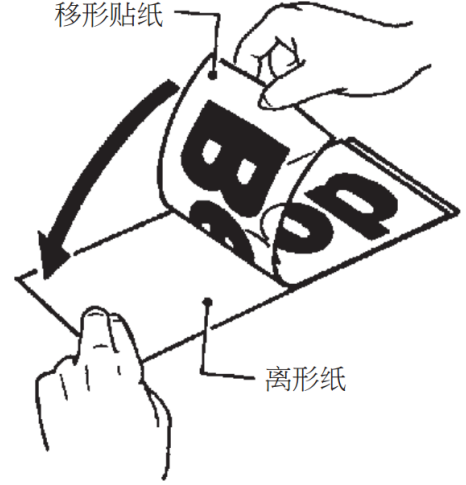

☆对于小文字,清除外面不要贴纸之前,请先清除小文 字内不要的贴纸。

☆文字转移到转移贴纸后,其离形纸可以重复使用不要 扔掉。

### 粘贴切割好的文字

粘着贴纸时请注意以下3点:贴纸的延展变形将不会恢复形状。粘着贴纸内有气泡会造成贴纸鼓起。根据文字的大小,可以使用干贴和湿贴。(大文字用湿贴的方法)

## 干式使用方法(长度50cm以下)

1 转移贴纸贴合在离形纸的情况下,对准粘贴的位置,并用胶带做好记号。

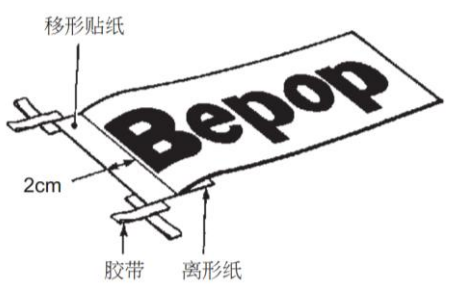

- 2 前端向后折2cm的位置剥下离形纸。
- 3 固定好胶带准备将离形纸剥离。
- 4 刮板同时施加压力,慢慢将离形纸剥离。

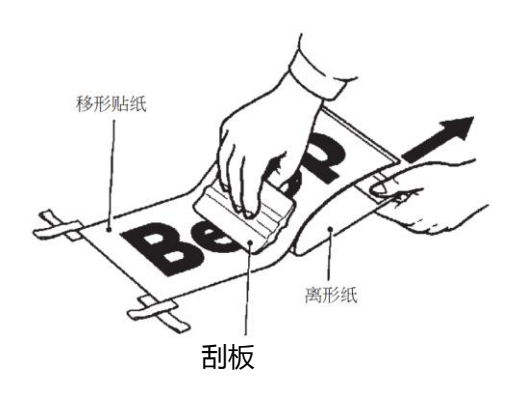

5 使用刮板施加压力,上下移动和从左到右。

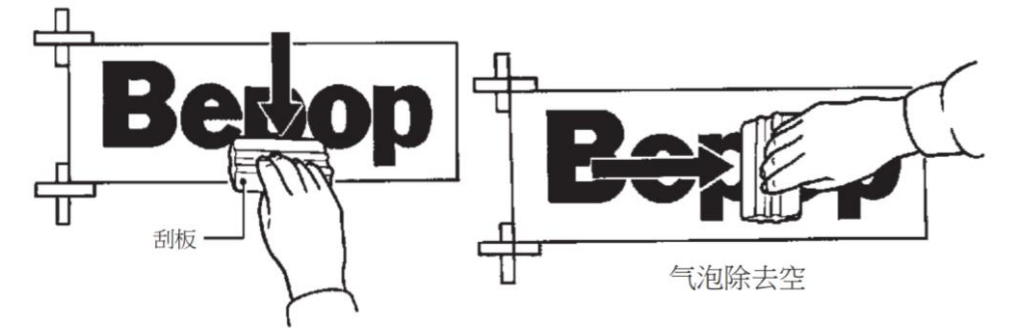

6 大约180度的角度慢慢扯下转移贴纸。

MEMO

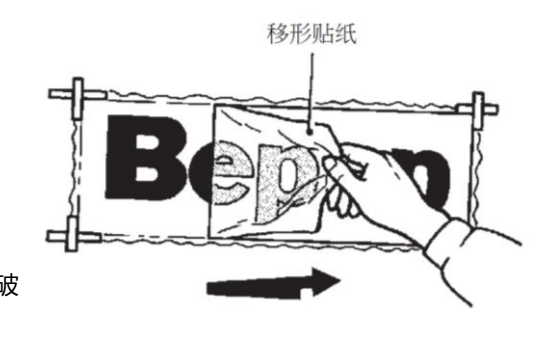

☆ 粘贴的贴纸如有气泡的情况下,用针挑破 气泡除去空气泡除去空气,再抚平贴纸。

## 湿式使用方法(长度 50cm 以上)

1 混合中性洗涤剂 1-2 汤匙加入 4 公升的水。

2 洗涤剂溶液装入喷雾瓶。

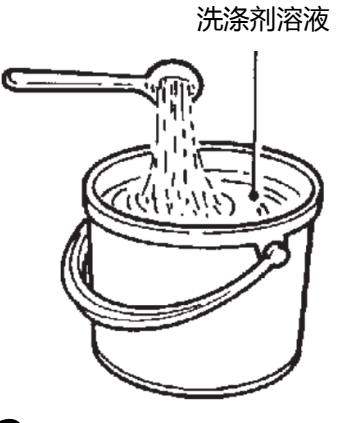

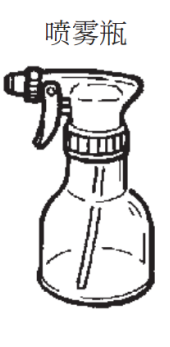

3 转移贴纸贴合在离形纸的情况下, 将转移贴纸放在粘贴的位置,用胶带做记号。

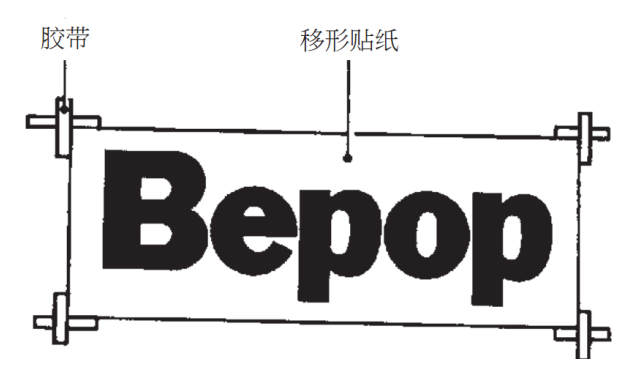

4 将转移贴纸的离形纸剥离,装有洗涤剂溶液喷雾

瓶,喷洒在转移贴纸胶着面与粘贴位置。

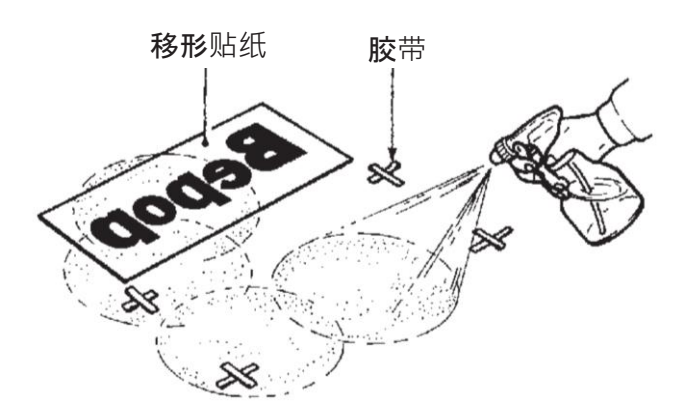

5 将转移贴纸按记号对准。

6 使用刮板,从内到外施加压力。 用力按压去除洗涤剂溶液和气泡。

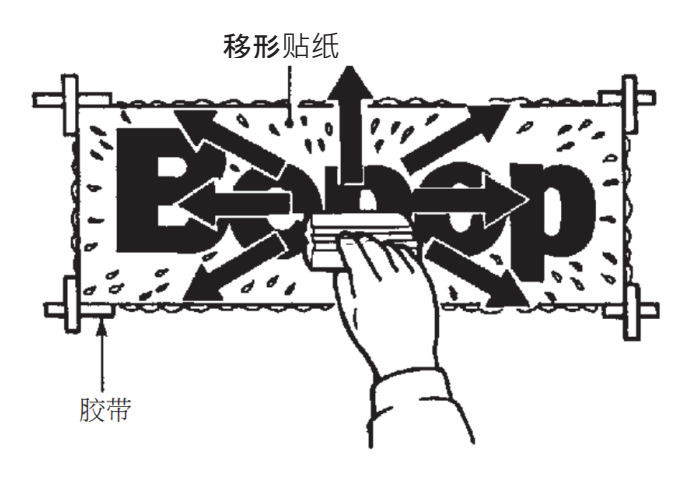

7 大约 180 度的角度慢慢扯下转移贴纸。

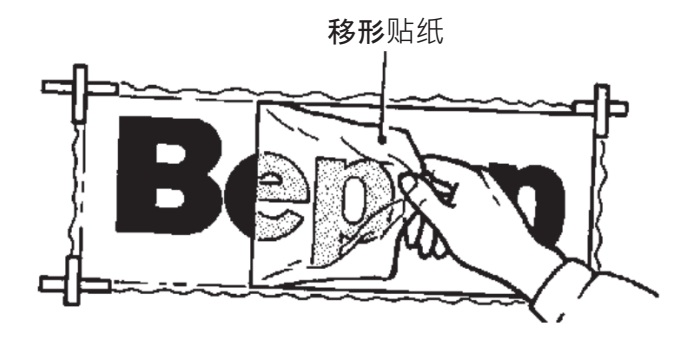

# 卸载方法

是否要完全除去所选应用程序及其所有功能?

是(Y)

#### 如何卸载 "BepopPC EX" BepopPC EX - InstallShield Wizard 安装状态 要卸载 BepopPCEX,请完成以下步骤。 InstallShield(R) Wizard 正在删除 BepopPC EX 1 关闭所有打开的程序和病毒扫描软件。 2 将附赠的光盘插入光驱。在"用户帐户设定" 卸载 窗口,点击"继续"。 3 点击 "BepopPC EX 设定" BepopPC EX 将出现设定选项。 🚱 Bepop 的安装 取消 MAX epop 6 完成后点击"完成"按键。 Bepop PC $E\lambda$ ReadMe 现在开始BepopPC EX的设置。通过此手续可 进行下列设置。 BepopPC EX的设置(I) BepopPC EX - InstallShield Wizard 只设置打印机驱动程序(出) BepopPC EX应用软件 Bepop系列打印机驱动程序 卸载完成 IP地址设定 (P) 也 InstallShield Wizard 已成功安装 BepopPC EX,单击 "完成"以退出向导。 访问Bepop网站(G) 关闭(C) 4 <sub>点击 "Yes"。</sub> (使用 Windows7/Vista 计算机将显示以下信息。) < 上一步(B) 完成 取消 BepopPC EX - InstallShield Wizard 当软件被卸载MAX用户字体也将被删除。

5

卸载过程将开始。

否(N)

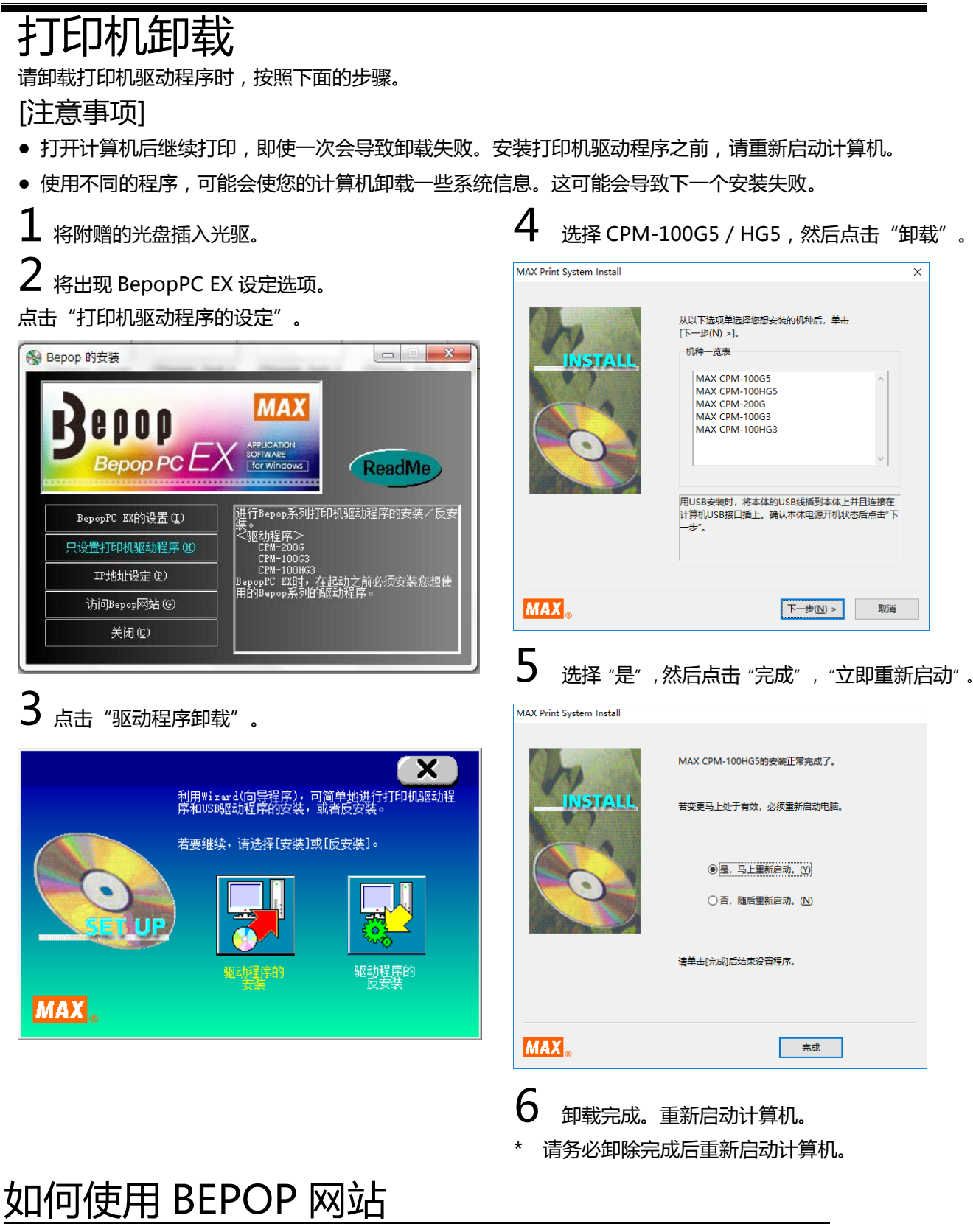

您可以享受 BEPOP 网站首页上免费服务

- Software upgrades/软件升级
- Application introductions/应用程序介绍
- \* 这些服务是您注册打印机后免费。
- \* 通过访问首页,点击用户注册进入注册网页。
- \* 网站的内容如有更改, 恕不另行通知。

http://www.bepop-net.com/

- Symbol downloads/符号数据下载
- 还有很多免费服务!

## **故障排除** 打印过程中的状态监控器上显示的错误讯息列表。

|             | 错误<br>代码                 | 错误信息                                                                                  | 打印机<br>指示灯 | 解决方案                                                 | 参考         |
|-------------|--------------------------|---------------------------------------------------------------------------------------|------------|------------------------------------------------------|------------|
|             |                          |                                                                                       | 状态         |                                                      | <b>D</b> ( |
|             | 200                      | 上击打开。                                                                                 | <u> </u>   | 天闭打印机的上盖。                                            | Pg. 6      |
|             | 201                      |                                                                                       | 红色         |                                                      | Pg. /      |
|             | 202                      | <u> </u>                                                                              | 红色         | 请安装 MAX 品牌贴纸。                                        | Pg. /      |
|             | 203                      | 位测剩余长度,剩余贴纸长度个够。                                                                      | 红色         | 安装一卷长度足够的贴纸。                                         | Pg. /      |
|             | 311                      | 安装的色带颜色与输出颜色不相符。                                                                      | 绿色         | 请安装田状态监控器指明<br>的色带。                                  | Pg. 8      |
|             | 314                      | 无法获得色带的信息。检查色带是否正确<br>装入或安装专用色带。                                                      | 红色         | 打开上盖,并检查色带是否<br>正确安装。                                | Pg. 8      |
|             | 315 没有剩余的色带。用其他长度足够的色带 红 |                                                                                       | 红色         | 安装长度足够的色带。                                           | Pg. 8      |
|             | 310                      | 色带长度已经不多了。(2 米或更短)<br>打印色带可能会耗尽。<br>要继续 请从下面的列表中选择需要打印<br>的颜色并点击"继续打印"。               | 绿色         | 请准备长度足够的色带打<br>印。                                    | Pg. 8      |
| 感<br>应<br>器 | 301                      | 色带尚未安装或非特殊色带已被安装。检<br>查色带。<br>对于特殊色带,"SL-RXXXT"出现在色<br>带盒。如果"T"没有显示,请点击"继<br>续打印",打印。 | 绿色         | 正确安装专用色带。                                            | Pg. 8      |
| 旧关错误        | 303                      | 设定色带对应于无颜色的打印数据。更换<br>色带。要继续,因为它是从以下列表中选<br>择需要打印的颜色<br>并点击"继续打印"。                    | 绿色         | 请使用你设定上的色带。                                          | Pg. 8      |
|             | 304                      | 设定色带对于无颜色的打印数据。更换色带。<br>帮。<br>剩余的色带长度已经不多了。(2米或更短),在打印的色带可能会耗尽。                       | 绿色         | 在您的版面配置中使用 ,有<br>长度足够的色带。                            | Pg. 8      |
|             | 316                      | 无法获得必要的色带信息,这可能会导致<br>不能打印。<br>要继续,请点击"继续打印"。                                         | 绿色         | 正确安装专用色带继续打<br>印。                                    | Pg. 8      |
|             | 317                      | 安装的色带颜色不是打印的颜色,这可能<br>导致所期望的颜色打印失败。<br>要继续,请点击"继续打印"。                                 | 绿色         | 全彩色带在单色编辑中使<br>用,或正在使用的颜色与编<br>辑颜色不同。请选择安装适<br>当的色带。 | Pg. 8      |
|             | 318                      | 安装的色带颜色不是打印的颜色,这可能<br>导致所期望的颜色打印失败。<br>此外,色带已经不多了。(2米或更短),<br>打印的色带可能会耗尽。             | 绿色         | 使用长度足够和编辑设定的色带。                                      | Pg. 8      |

|                 | 错误<br>代码 | 错误信息                        | 打印机<br>指示灯<br>状态 | 解决方案                                                      | 参考          |
|-----------------|----------|-----------------------------|------------------|-----------------------------------------------------------|-------------|
|                 | 400      | 上盖打开。                       | 红色               | 关闭打印机的上盖。正在打印的数据,请点击"取消打印"按键,并<br>重新打印。                   | Pg. 6       |
| 打               | 401      | 没有贴纸。                       | 红色               | 在打印机中安装新的贴纸。正在打印数据,点击"取消打印"按键,<br>重新打印。                   | Pg. 7       |
| 印<br>过<br>程     | 402      | 没有色带。                       | 红色               | 在打印机中安装新的色带。正在打印数据,点击"取消打印"按键,<br>重新打印。                   | Pg. 8       |
| 中出现错            | 403      | 贴纸的前端不能检测。                  | 红色               | 测量贴纸的正确长度,按[解决方法]按键查看帮助。<br>正在打列数据,点击"取消打印<br>"按键,重新打印。   | Pg. 7       |
| 误               | 404      | 贴纸进纸错误是怎么回事。                | 红色               | 状态监控器取消打印后 ,重新启动<br>打印机 , 请使用 MAX 原厂贴纸。<br>正确产品贴纸名称的末码 N。 | Pg. 7       |
|                 | 405      | 剩余贴纸长度是不够打印的。               | 红色               | 状态监控器取消打印后 ,重新启动<br>打印机 将足够的贴纸长度来完成<br>打印 ,并请重印。          | Pg.7        |
|                 | 500      | 打印机现在正在运行中。                 | 绿色               | 等待打印机完成打印后。                                               | _           |
|                 | 501      | 打印机的印字头温度高于规定<br>数值。        | 红色               | 取消打印后,降低印字头的温度,<br>重新启动机器,并请尝试重新打<br>印。                   |             |
| 有关              | 502      | 打印机的印字头温度低于规定<br>数值。        | 红色               | 取消打印后,提高印字头的温度<br>(室内温度已经回暖之后),重新<br>启动机器,并请重新打印。         | _           |
| 环<br>境<br>错<br> | 503      | 打印机已经从计算机接收错误<br>的数据。       | 红色               | 取消打印后,请检查打印机的型号<br>是否正确,重新启动打印机和重新<br>打印。                 | _           |
| 庆               | 504      | 打印机从计算机接收到的数据<br>容量超过了最大容量。 | 红色               | 检查版面和降低打印的数量。                                             | _           |
|                 | 505      | 打印区域内还有无效的打印数<br>据。         | 绿色               | 使用适合打印区域内的色带,或印刷的颜色,除了白色。                                 | Pg. 22      |
|                 | 510      | 命令错误                        | 绿色               | 检查版面和降低打印的数量。                                             | _           |
| 需               | 600      | 印字头故障。                      | 红色               | <br>  取消打印后,重新启动打印机 切                                     |             |
| 要               | 601      | 未能检测到切割原点。                  | +                | 果问题没有消失机器修理是必要                                            | Pa. 6       |
| 维               | 602      | 未能成功运作切割。                   | 绿色               | 的。请咨询您的经销商或维修站。                                           | · 9. 0      |
| 修               | 603      | 未能成功运作印字头。                  |                  |                                                           | <b>D</b> 11 |
|                 | 900      |                             |                  | 检查 USB/LAN/电源线连接是否                                        | Pg. 13      |
| 通               | 902      | 通过进程目在人口声                   |                  | 午回。 回的位亘 IP                                               | Pg. 20      |
| 讯               | 902      | 」 迪 <b>巩</b> 阳 庆 定 心        | 元                | <u>走部次行以文。</u><br>青新 <u>力</u> 壮打印机顶动担点 然后于                | FY. 21      |
|                 | 903      |                             |                  | 新启动计算机。                                                   | Pg. 15      |

#### 其他错误/故障排除

| ~~!!        |                                         |                                                             |                                    |  |  |  |
|-------------|-----------------------------------------|-------------------------------------------------------------|------------------------------------|--|--|--|
|             | 问题                                      | 必要的检查                                                       | 解决方案                               |  |  |  |
| BepopP      | 无法储存的新档案                                | 由计算机管管理员所做的档案只能重新储存。如果您不是管理员 ,则只能储存您所做的档案。                  | 以管理员身份登录,或将档案储<br>存不同的名称。          |  |  |  |
| СE          | 打印机只能打印一次                               | 到打印机内容→详细信息→后台打印档案                                          |                                    |  |  |  |
| ×<br>问题     | 不能进行多色打印                                | 两个人试图在同一时间使用多色打印?( 正<br>在显示别人的计算机上的色带交换讯息? )                | 限有效用户一个人,使用多色打<br>印。               |  |  |  |
| 连接和打印       | 无法打印                                    | 没有显示状态监控器的情况。查看 42 页在<br>一个错误代码显示的事件,查看错误代码列<br>表(页 38~40)。 | 查看第 42 页 , 或根据 38~40<br>页问题。       |  |  |  |
|             | 当尝试安装,"GRP<br>SSUP.DLL 不能使用",<br>并安装失败。 | 您正在使用受支持 Bepop PC EX , 请检查<br>计算机和操作系统。                     | 仅适用于 Windows10/8.1/7<br>的支持。       |  |  |  |
| 机<br>驱<br>动 | "安装打印机驱动程<br>序失败" 而且不能安<br>装驱动程序。       | "安装打印机驱动程序失败"而且无法安装                                         | 驱动程序,请查看第 41 页。                    |  |  |  |
| 序问          | 无法安装或卸除                                 | 检查目前有没有使用打印机作业。                                             | "无法安装或卸除"(如果没有<br>打印机作业)请查看第 41 页。 |  |  |  |
| 题           | 打印机不能注册局域<br>网络连接                       | 是局域网络的 IP 地址设定?有必要设定打印机上的局域网络地址。                            | 请查看第16页"CPM-100HG5<br>的 IP 地址设定"   |  |  |  |

### 打印机驱动程序安装问题

■ 当试图安装 "GRP SSUP.DLL 无法使用"的显示。 仅适用于 Windows10/8.1/7 的支持。

"打印机驱动程序安装失败"被显示,并且不能安装驱动程序。

▲ 重新启动计算机。

**2** 按照说明书 32 页中的"打印机驱动程序安装" 并卸除打印机驱动程序。

3 重新启动计算机。

4 病毒扫描软件在使用时,停止该程序。

**5** 参见第 15 页的 "BepopPC EX 打印机 驱动程序安装"

■ 无法卸除或安装打印机驱动程序。(还有打印作业)

▲ 开始→装置和打印机→MAX CPM-100G5 / HG5 (图示双击)。

2 如果有一个档案在打印,选择"打印机"→ "删除所有档案"。

3 重新卸除。

■ 无法卸除或安装打印机驱动程序。(没有剩余的打

#### <u>印机工作)</u>

Ⅰ 按照第 15 页上的指示 "BepopPC EX 和打印机 驱动程序安装",继续下去,直到提示您选择打印机 类型。

**∠** 按住"Shift"键和"L"键,点击"下一步"。

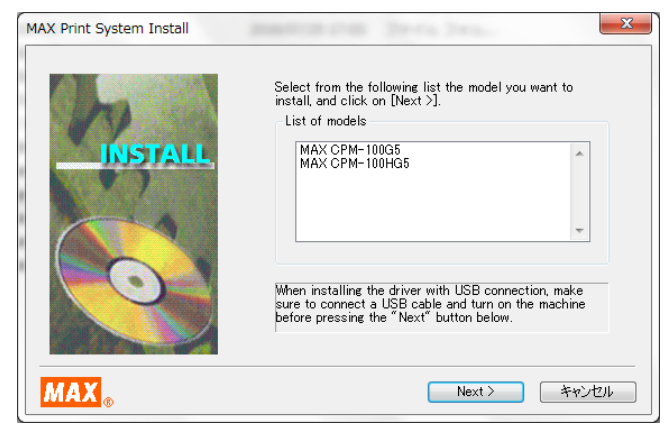

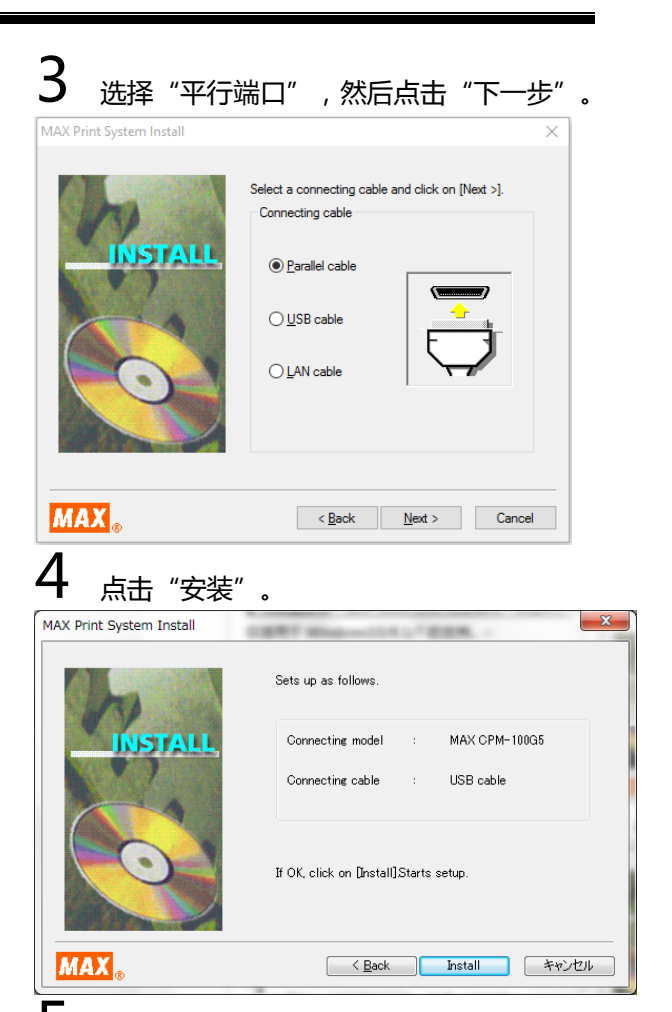

**5**选择"是,自动重新启动",然后点击"完成"。 电脑将自动重新启动。

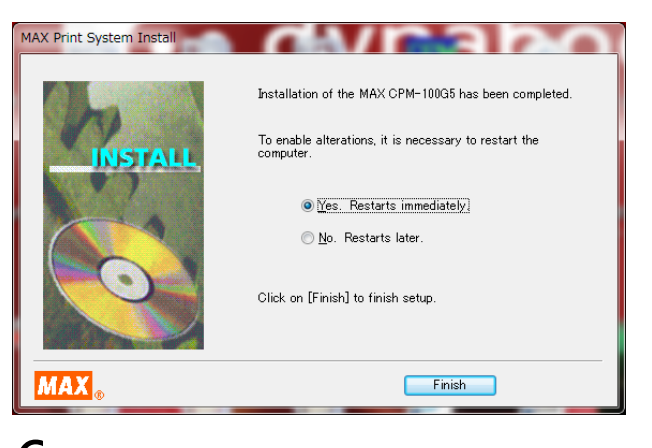

**6** 翻阅第 32 页 ,选择"打印机驱动程序卸除" 以卸载打印机驱动程序。

重新启动计算机。

8 防病毒软件正在运行的情况下,停止该软件。

**9** 按照第 15 页的说明"BepopPC EX 的打印机 驱动程序安装"。

#### 打印机不打印,没有显示状态监控器 正常安装驱动程序结束,但在尝试进行打印机状态监 控器时(表示剩余色带,贴纸窗口,等...)没有显示。 另外,任务栏(计算机显示器下方)显示正常的打印 机,但不是 CPM-100G5 / HG5 的图示。

# CPM-100G5 / HG5 图示: 門 🛱

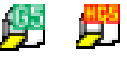

#### 原因

状态监控被冻结,或者驱动程序安装过程中的状态监 控器安装失败。之所以失败是防病毒软件使状态监控 器受干扰。档案从光盘内的拷贝完成。

#### 解决方案

▲ 检查问题

打开服务窗口:开始→(控制面板)→系统管理中心 →管理工具→服务。

\* (控制台)可以或不依赖于软件的版本显示。 检查以下名称记录:

CPM-100G5 / HG5 管理 UI 选项 MAX 当没有名称可能会导致状态监控器失败。

\* 如果没有正确的打印机名称,请检查状态设定为启 动。如果停止,右击状态,然后选择启动。

| 🖓 Services         |                                         |                                 |               |         | - 0          | ×     |
|--------------------|-----------------------------------------|---------------------------------|---------------|---------|--------------|-------|
| File Action Viev   | v Help                                  |                                 |               |         |              |       |
| ⊨ 🔿 🚾 🗠            | 🗟 🔽 📷 🕨 🖉 🔳 H 🕪                         |                                 |               |         |              |       |
| 🚴 Services (Local) | Services (Local)                        |                                 |               |         |              |       |
|                    | Select an item to view its description. | Name                            | Description   | Status  | Startup Type | Log ^ |
|                    |                                         | ActiveX Installer (AxInstSV)    | Provides Us   |         | Manual       | Loc   |
|                    |                                         | AllJoyn Router Service          | Routes AllJo  |         | Manual (Trig | Loc   |
|                    |                                         | App Readiness                   | Gets apps re  |         | Manual       | Loc   |
|                    |                                         | Application Identity            | Determines    |         | Manual (Trig | Loc   |
|                    |                                         | Application Information         | Facilitates t | Running | Manual (Trig | Loc   |
|                    |                                         | Application Layer Gateway       | Provides su   |         | Manual       | Loc   |
|                    |                                         | Application Management          | Processes in  |         | Manual       | Loc   |
|                    |                                         | AppX Deployment Service (       | Provides inf  |         | Manual       | Loc   |
|                    |                                         | Background Intelligent Tran     | Transfers fil | Running | Automatic (D | Loc   |
|                    |                                         | 🍓 Background Tasks Infrastru    | Windows in    | Running | Automatic    | Loc   |
|                    |                                         | Base Filtering Engine           | The Base Fil  | Running | Automatic    | Loc   |
|                    |                                         | BitLocker Drive Encryption      | BDESVC hos    |         | Manual (Trig | Loc   |
|                    |                                         | 🖏 Block Level Backup Engine     | The WBENG     |         | Manual       | Loc   |
|                    |                                         | Bluetooth Handsfree Service     | Enables wir   |         | Manual (Trig | Loc   |
|                    |                                         | 🖏 Bluetooth Support Service     | The Bluetoo   |         | Manual (Trig | Loc   |
|                    |                                         | 🍓 BranchCache                   | This service  |         | Manual       | Net   |
|                    |                                         | 🖏 CDPSvc                        | CDPSvc        |         | Manual       | Loc   |
|                    |                                         | Certificate Propagation         | Copies user   |         | Manual       | Loc   |
|                    |                                         | Q Client License Service (ClipS | Provides inf  | Running | Manual (Trig | Loc   |
|                    |                                         | CNG Key Isolation               | The CNG ke    | Running | Manual (Trig | Loc   |
|                    |                                         | 🖏 COM+ Event System             | Supports Sy   | Running | Automatic    | Loc Y |
|                    |                                         | <                               |               |         |              | >     |
|                    | Extended Standard                       |                                 |               |         |              |       |

2 检查以确保您登录为管理员。 检查以确保防病毒软件(病毒克星,等...) 没有运行。

如果它正在运行,关闭它。(暂停它是不够的。你必 须完全关闭。)

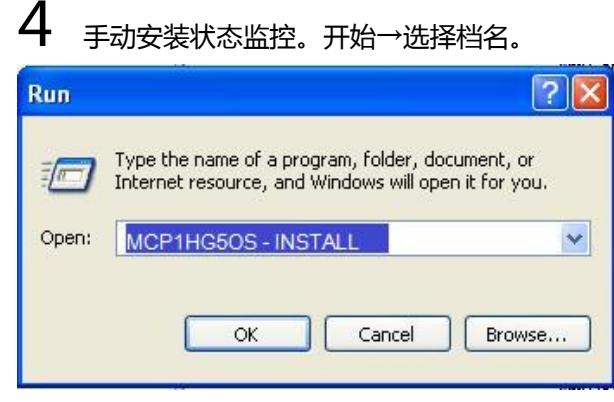

#### 输入以下名称:

CPM-100HG5: MCP1HG5OS -INSTALL CPM100G5: MCP1 G5OS -INSTALL

点击"确定"。状态监控器将开始安装。

如果显示错误讯息(找不到档案),它可能是上面 的名字拼错。

5 如何检查

从 第 1 步 相 同 的 服 务 窗 口 , 检 查 MAX CPM-100G5/HG5 的用户界面选项管理器中存在。

| 🔍 Services            |                                                                                                    |                                                                                                    |                                                                                                    | -                                       |                                                                                                    | ×                                                                                  |  |  |  |  |
|-----------------------|----------------------------------------------------------------------------------------------------|----------------------------------------------------------------------------------------------------|----------------------------------------------------------------------------------------------------|-----------------------------------------|----------------------------------------------------------------------------------------------------|------------------------------------------------------------------------------------|--|--|--|--|
| File Action View Help |                                                                                                    |                                                                                                    |                                                                                                    |                                         |                                                                                                    |                                                                                    |  |  |  |  |
|                       |                                                                                                    |                                                                                                    |                                                                                                    |                                         |                                                                                                    |                                                                                    |  |  |  |  |
| 🔍 Services (Local)    | Services (Local)                                                                                        |                                                                                                    |                                                                                                    |                                         |                                                                                                    |                                                                                    |  |  |  |  |
|                       | Max CPM-200 Option UI Manager<br>x64<br>Sharp the service<br>Restant the service<br>Restant the service | Name<br>Intermet Explorer ETW Collector Serv<br>P Helper<br>Clip Ptelper<br>Clip Exe Policy Agent<br>Clip Exec Policy Agent<br>Clip Local Session Manager<br>Climate CPM-2006 Option UI Manager Ad-<br>Marca CPM-2006 Option UI Manager Ad-<br>Marcasoft (Diagnostics Hubb Sam<br>Microsoft Account Sign-in Assistant<br>Climator Coll Instantor Service<br>Climator Service<br>Climator Service<br>Climator Service<br>Climator Service<br>Climator Service<br>Climator Service<br>Climator Service<br>Climator Service<br>Climator Service Service<br>Climator Service Service<br>Climator Service Service<br>Climator Service Service<br>Climator Service Service Service<br>Climator Service Service Service Service<br>Climator Service Service Servic | Description<br>ETW Collect<br>Provides tu<br>Internet Pro<br>Coordinates<br>Creates a N<br>Core Windo<br>Diagnostics<br>Enables use<br>Manages In<br>Manages Io<br>Manages so | Status<br>Running<br>Running<br>Running | Startup Ty<br>Manual<br>Automatia<br>Manual (T<br>Manual (T<br>Manual<br>Automatia<br>Automatia<br>Manual<br>Manual<br>Manual (T<br>Manual<br>Manual (T<br>Manual<br>Manual (T<br>Manual<br>Manual (Manual<br>Manual (Manual) | pe ^<br>;;<br>;;<br>;;<br>;;<br>;;<br>;;<br>;;<br>;;<br>;;<br>;;<br>;;<br>;;<br>;; |  |  |  |  |
|                       |                                                                                                    | Microsoft Storage Space's SMP     Microsoft Windows SMS Router Ser     Microsoft Nordows SMS Router Ser     NetLog Dott Sharing Service     NetWork Connected Devices Auto-S     Network Connection Broker     Network Connections     <     <                                                                                                    | Host service<br>Routes mes<br>Provides abi<br>Maintains a<br>Network Co<br>Brokers con<br>Manages o                                                                           | Running                                 | Manual (T<br>Disabled<br>Manual<br>Manual (T<br>Manual (T<br>Manual (T                                                                                                    | rig<br>rig<br>rig<br>×                                                             |  |  |  |  |
|                       | Extended Standard                                                                                       |                                                                                                    |                                                                                                    |                                         |                                                                                                    |                                                                                    |  |  |  |  |

状态:启动

启动类型:自动

如果上面的设定正确,状态监控器已经安装完毕。(在 你手动安装监控器,检查前更新服务窗口的情况。) 没有图示的情况下,重新启动后,重试步骤2和3 和卸除打印机驱动程序。重新开始安装打印机驱动 程序后,再次检查2和3,然后装入一个正常安装 驱动程序。如果正常安装后再次发生故障,请重试 手册中第4步安装。

安装完成后,重新启动计算机。

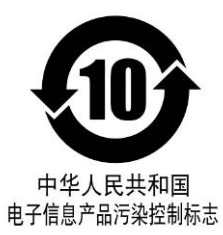

《电子信息产品污染控制标识(10年标识)的说明》 本标识适用于在中华人民共和国销售的电子信息产品。 本标识中央的数字表示本产品的环境保护对应的年数。

#### 《废弃的时候》

本产品废弃的时候,请遵照环境保护局的指示进行。

产品编号: IL99891 产品名称: CPM-100G5C 产品编号: IL99894 产品名称: CPM-100HG5C

有毒有害物质或元素名称及含量标识表

|         | 有毒有害物质或元素 |        |        |        |       |        |  |  |
|---------|-----------|--------|--------|--------|-------|--------|--|--|
| 部件名称    | 铅(Pb)     | 汞 (Hg) | 镉 (Cd) | 六价铬(Cr | 多溴联苯  | 多溴二苯醚  |  |  |
|         |           |        |        | ((II)) | (PBB) | (PBDE) |  |  |
| 外壳      | 0         | 0      | Ο      | 0      | 0     | 0      |  |  |
| 打印头组件   | ×         | 0      | ×      | 0      | 0     | 0      |  |  |
| 打印头电路板  | ×         | 0      | Ο      | 0      | 0     | О      |  |  |
| 组件      |           |        |        |        |       |        |  |  |
| 电源组件    | ×         | 0      | Ο      | 0      | 0     | 0      |  |  |
| 电源线     | 0         | 0      | Ο      | 0      | 0     | 0      |  |  |
| CD-R 组件 | О         | 0      | Ο      | 0      | 0     | 0      |  |  |
| 配件(刀刃,镊 | 0         | 0      | Ο      | О      | 0     | О      |  |  |
| 子等)     |           |        |        |        |       |        |  |  |
| 螺丝类     | 0         | 0      | 0      | 0      | 0     | 0      |  |  |

- O:表示该有毒有害物质在该部件所有均质材料中的含量均在 SJ/T 11363-2006 规定的限 量要求以下。
- ×:表示该有毒有害物质至少在该部件的某一均质材料中的含量超出 SJ/T-11363-2006 规定的限量要求。

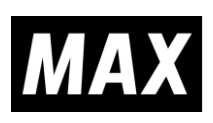